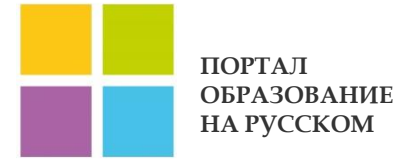

PUSHKININSTITUTE.RU

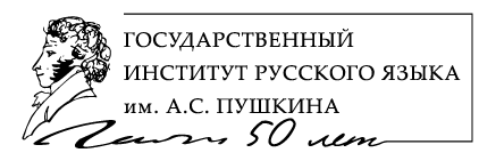

МЫ УЧИМ РУССКОМУ ЯЗЫКУ ВЕСЬ МИР!

## ОНЛАЙН-ОБУЧЕНИЕ НА ПОРТАЛЕ «ОБРАЗОВАНИЕ НА РУССКОМ» ИНСТРУКЦИИ ПОЛЬЗОВАТЕЛЯ

MOCKBA 2016

#### Оглавление

| О портале «Образование на русском»                                                                   | 3  |
|----------------------------------------------------------------------------------------------------|----|
| 1. Технические требования к компьютеру Пользователя портала<br>«Образование на русском»              | 4  |
| 2. Регистрация на портале «Образование на русском»                                                   | 5  |
| 2.1. Регистрация Пользователя                                                                        | 5  |
| 2.2. Вход зарегистрированного Пользователя на портал                                                 | 8  |
| 2.3. Регистрация организаций-партнеров портала «Образование на<br>русском»                           | 10 |
| 3. Подписка на онлайн-обучение на портале «Образование на<br>русском»                                | 14 |
| 3.1. Подписка на модуль курса «Русский язык как иностранный»                                         | 14 |
| <ol> <li>3.2. Подписка на прохождение тестирования по русскому языку как<br/>иностранному</li> </ol> | 18 |
| 3.3. Подписка на онлайн-курсы повышения квалификации преподавателей                                  | 20 |
| 3.4. Подписка на онлайн-курсы дополнительного образования                                            | 22 |
| 4. Работа Пользователя в системе онлайн-обучения на портале<br>«Образование на русском»              | 24 |
| 4.1. О курсах системы онлайн- обучения                                                               | 24 |
| 4.2. Вход в систему онлайн- обучения                                                                 | 24 |
| 4.3. Структура и инструментарий курса системы онлайн-обучения                                        | 26 |
| 5. Вебинары, онлайн-лекции и онлайн-уроки русского языка на<br>портале «Образование на русском»      | 32 |
| 5.1. Подписка на вебинары                                                                            | 32 |
| Контакты                                                                                             | 35 |

#### О портале «Образование на русском»

#### Миссия портала: обучение русскому языку как иностранному, популяризация и продвижение русского языка и образования на русском языке в мире

#### Адрес портала «Образование на русском» в сети Интернет pushkininstitute.ru

Портал содержит следующие образовательные ресурсы и онлайн-сервисы:

обучение русскому языку от уровня А1 до уровня С2;

курсы повышения квалификации и профессиональной переподготовки преподавателей-русистов;

онлайн-курсы по программам высшего филологического образования;

образования онлайн-курсы дополнительного для широкого круга Пользователей;

- обучение русскому языку детей-билингвов;
- открытые вебинары для преподавателей-русистов;

онлайн-лекции профессоров по гуманитарной тематике;

онлайн-уроки для изучающих русский язык;

авторские интерактивные курсы Института Пушкина для широкого круга Пользователей;

видеофильмы о русском языке, литературе, культуре и образовании на русском языке для широкого круга Пользователей;

- \_ лингвострановедческий словарь «Россия»;
- конкурсы, олимпиады по русскому языку и литературе для обучающихся;
- новости и анонсы событий в мире русского языка.

Большая часть ресурсов и сервисов портала доступна Пользователю после его регистрации с указанием в качестве логина адреса электронной почты.

При регистрации Пользователю предоставляется возможность выбора профиля:

- Профиля преподавателя;
- Персонального профиля;
- Профиля организации.

Зарегистрированный Пользователь получает на портале личный кабинет с инструментами, позволяющими организовать эффективную работу с ресурсами портала.

# 1. Технические требования к компьютеру Пользователя портала «Образование на русском»

Для корректного отображения всех элементов образовательных ресурсов и использования сервисов портала «Образование на русском» компьютер Пользователя должен отвечать следующим техническим требованиям:

#### Минимальные требования к оборудованию:

Процессор: 1,5 GHz Intel Pentium 4 (или аналог), рекомендуется 2 GHz Intel
 Core 2 Duo (или аналог);

Оперативная память: 512 Mb RAM, рекомендуется 2 Gb RAM;

Разрешение экрана: 1280х800.

#### Требования к программному обеспечению

– Операционная система: Microsoft Windows 8, 7, Vista, XP; Mac OS X 10.4 (и выше), Linux;

Браузер: Microsoft Internet Explorer 8 (и выше), Mozilla Firefox 4 (и выше), Safari 4 (и выше), Google Chrome (либо аналог на WebKit), а также мобильные браузеры операционных систем iOS 4 (и выше), Android 2.3 (и выше), Windows Phone 7, 8, Windows 8 RT, имеющие возможность декодировать видеофайлы с использованием кодеков H.264 или Theora;

– Дополнительные плагины: для работы модуля веб-конференций Adobe Connect необходимо установка плагина Adobe Flash Player 9 (и выше) или установка приложения Adobe Connect Mobile на операционных системах iOS и Android;

#### Минимальные требования к Интернет-каналу:

- Скорость: 1 Мбит/с (download), 128 Кбит/с (upload).

 Открытые порты: 80, 443 и 1935 (для работы модуля веб-конференций Adobe Connect).

#### 2. Регистрация на портале «Образование на русском»

На портале «Образование на русском» предусмотрены три профиля регистрации Пользователей: персональный Пользователь, преподаватель, организация-партнер.

#### 2.1. Регистрация Пользователя

Регистрация Пользователя на портале осуществляется одинаково при выборе им Персонального профиля или Профиля преподавателя, следуя инструкции:

1. Набрать в адресной строке браузера адрес портала «Образование на русском» <u>http://pushkininstitute.ru/</u>.

2. Нажать кнопку **«Зарегистрироваться»** в правом верхнем углу главной страницы (Рис.1.).

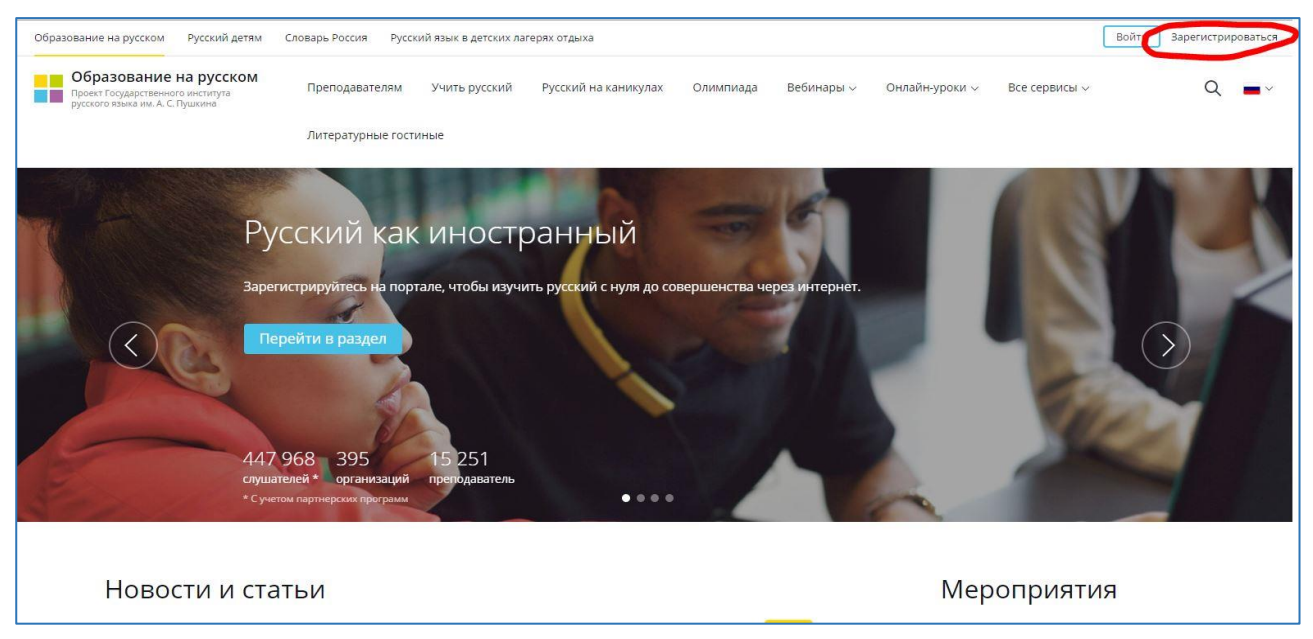

Рис.1.

#### 3. Выбрать вкладку «Персональный профиль» (Рис.2).

| ование на русском Русский детям                                                                 | Словарь Россия |               |                                  |                       |           |               | Войти          | Зарегистр | ирова |
|-------------------------------------------------------------------------------------------------|----------------|---------------|----------------------------------|-----------------------|-----------|---------------|----------------|-----------|-------|
| Образование на русском<br>Проект Государственного института<br>русского языка им. А. С. Пушкина | Преподавателям | Учить русский | Русский на каникулах             | Литературные гостиные | Олимпиада | Вебинары 🗸    | Онлайн-уроки 🗸 | Q         |       |
|                                                                                                 | Все сервисы 🗸  | Диагностика 🗸 |                                  |                       |           |               |                |           |       |
| Выберите ти                                                                                     | п профиля      | 8             |                                  |                       |           |               |                |           |       |
| Discipline                                                                                      |                |               |                                  |                       |           |               |                |           |       |
| Профиль п                                                                                       | реподавателя   |               | Персональный п                   | рофиль                |           | Профиль орган | изации         |           |       |
|                                                                                                 |                |               |                                  |                       |           |               |                |           |       |
| Фамилия                                                                                         |                |               |                                  | (                     | ВКонта    | кте           |                |           |       |
| Имя                                                                                             |                |               |                                  | (                     | f) Фейсбу | /К            |                |           |       |
| Email                                                                                           |                |               | или                              | (                     | • Твитте  | р             |                |           |       |
| Пароль                                                                                          |                |               | войдите при пог<br>социальных се | иощи<br>етей (        | Э Одноки  | ассники       |                |           |       |
| <b>Регистрация</b> Вход                                                                         |                |               |                                  | (                     | Google    |               |                |           |       |
|                                                                                                 |                |               |                                  |                       | -<br>-    |               |                |           |       |
|                                                                                                 |                |               |                                  | (                     | Я) Янлекс |               |                |           |       |

Рис.2.

- 4. Заполнить на вкладке «Персональный профиль» следующие поля (Рис.3):
- Фамилия
- Имя
- Email
- Пароль
- Откуда вы узнали про сайт

| разование на русском Русский детям                                                              | Словарь Россия |                      |                                |                       |           |               | Войти          | Зарегистри | ировать |
|-------------------------------------------------------------------------------------------------|----------------|----------------------|--------------------------------|-----------------------|-----------|---------------|----------------|------------|---------|
| Образование на русском<br>Проект Государственного института<br>русского языка им. А. С. Пушкина | Преподавателям | Учить русский        | Русский на каникулах           | Литературные гостиные | Олимпиада | Вебинары 🗸    | Онлайн-уроки 🗸 | Q          | -       |
|                                                                                                 | Все сервисы 🗸  | Диагностика <i>ч</i> |                                |                       |           |               |                |            |         |
| Выберите ти                                                                                     | п профил       | я                    |                                |                       |           |               |                |            |         |
| -                                                                                               |                |                      |                                | a chun                |           | -             |                |            |         |
| профильт                                                                                        | реподавателя   |                      | персональный г                 | рофиль                |           | профиль орган | изации         |            |         |
| Фамилия                                                                                         |                |                      |                                | (                     | 🕑 ВКонта  | ікте          | _              |            |         |
| Имя                                                                                             |                |                      |                                | (                     |           | /к            |                |            |         |
| Email                                                                                           |                |                      | или                            | (                     | • Твитте  | р             | -              |            |         |
| Пароль                                                                                          |                |                      | войдите при по<br>социальных с | мощи<br>етей (        | Однокл    | ассники       |                |            |         |
| Регистрация                                                                                     |                |                      |                                | (                     | 🔊 Google  |               |                |            |         |
|                                                                                                 |                |                      |                                | (                     | a guara   |               |                |            |         |

Рис. 3.

5. Нажать кнопку «Регистрация».

Появляется сообщение об отправке на адрес электронной почты, использованный при регистрации, письма о подтверждении регистрации.

#### Внимание:

При успешном освоении ряда программ выдается электронный сертификат портала «Образование на русском». Фамилия и имя из регистрационной формы автоматически переносятся в электронный документ. Если, например, вы пройдете регистрацию под именем «Незнайка Знайкин», то в электронном сертификате будет указано это имя.

6. Проверить электронную почту, адрес которой был использован при регистрации.

Получив сообщение о подтверждении регистрации, нажать кнопку **«Подтвердить»**. Система автоматически перенаправляет зарегистрированного Пользователя на страницу **«Редактировать профиль»** в личном кабинете Пользователя на портале (Рис. 4).

| Образование на русском<br>Проект Государственного института<br>русского языка им. А. С. Пушкина | Преподавателям | Учить русский      | Русский на каникулах                 | Литературные гостиные                     | Олимпиада | Вебинары 🗸 | Онлайн-уроки 🗸 | Q | <b>•</b> |
|-------------------------------------------------------------------------------------------------|----------------|--------------------|--------------------------------------|-------------------------------------------|-----------|------------|----------------|---|----------|
|                                                                                                 | Все сервисы 🗸  | Диагностика ~      |                                      |                                           |           |            |                |   |          |
| О Мой профиль                                                                                   |                |                    | Редакти                              | ировать проф                              | оиль      |            |                |   |          |
| 🛠 Избранное                                                                                     |                | $\bigcirc$         | Имя                                  |                                           |           |            |                |   |          |
| 🖽 Курсы                                                                                         |                | (8)                | Фамилия                              |                                           |           |            |                |   |          |
|                                                                                                 |                | Изменит<br>Удалить | <ul> <li>Отчество (если е</li> </ul> | есть)                                     |           |            |                |   |          |
|                                                                                                 |                |                    | Пол                                  | <ul><li>Мужской</li><li>Женский</li></ul> |           |            |                |   |          |
|                                                                                                 |                |                    | Год рождения                         | Год                                       |           | v          |                |   |          |
|                                                                                                 |                |                    | Страна                               | Выберите стра                             | ну        | ×          |                |   |          |
|                                                                                                 |                |                    | Город                                |                                           |           |            |                |   |          |
|                                                                                                 |                |                    | Часовой пояс                         | (GMT+03:00) Me                            | DSCOW     | ÷          |                |   |          |

Рис. 4.

Пользователь может изменить информацию о себе, начать работу с ресурсами портала, или завершить работу, нажав кнопку «Выйти».

#### Внимание:

Пройти регистрацию и получить доступ к порталу «Образование на русском» можно, используя аккаунт одной из социальных сетей (ВКонтакте, Facebook, Twitter и др.).

#### 2.2. Вход зарегистрированного Пользователя на портал

7. Набрать в адресной строке браузера адрес портала «Образование на русском» <u>http://pushkininstitute.ru/</u>

8. Нажать кнопку «Войти» в правом верхнем углу главной страницы (Рис. 5).

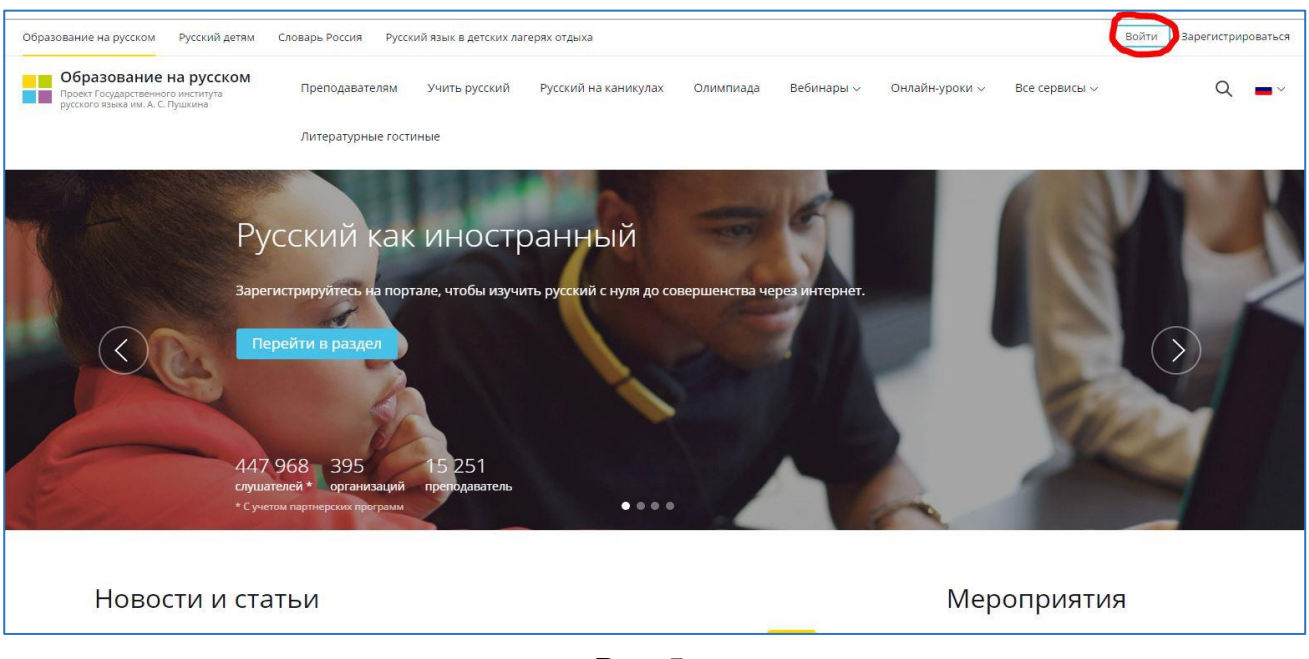

Рис. 5.

- 9. Ввести адрес электронной почты и пароль, использованные при регистрации.
- 10. Нажать кнопку «Войти» (Рис. 6).

| Образование на русском Русский детям                                                              | Словарь Россия                                     |                                                                           |                      | Войти                     | Зарегистрироваться |
|---------------------------------------------------------------------------------------------------|----------------------------------------------------|---------------------------------------------------------------------------|----------------------|---------------------------|--------------------|
| Образование на русском     Проект Государственного института     русского языка им. А. С. Пушкина | Преподавателям Учить русский                       | Русский на каникулах Литературны                                          | е гостиные Олимпиада | Вебинары ~ Онлайн-уроки ~ | Q <b>—</b> ×       |
|                                                                                                   | Все сервисы ~ Диагностика ~                        |                                                                           |                      |                           |                    |
|                                                                                                   | ВОЙТИ<br>Email<br>Password<br>Вапомнить н<br>Войти | Х<br>Войти Зарегистрироваться<br>С () () () () () () () () () () () () () | Забыли пароль?       |                           |                    |
|                                                                                                   |                                                    | Войти Забыли пароль?                                                      |                      |                           |                    |
| Мы                                                                                                | Vum                                                | Общаемся                                                                  | Читаем               |                           |                    |
| О проекте                                                                                         |                                                    | Активный участник                                                         |                      | Обратная связы            | <u>,</u>           |
| Об образовании в РФ                                                                               |                                                    |                                                                           |                      |                           |                    |
| Год литературы                                                                                    | Курсы на русском<br>Пройти тест                    |                                                                           |                      |                           |                    |

Рис. 6

11. Нажать на кнопку в правом верхнем углу страницы, содержащую имя, использованное Пользователем при регистрации (Рис. 7). Появляется выпадающий

список инструментов личного кабинета Пользователя, позволяющих организовать эффективную работу с ресурсами портала:

- Курсы (раздел личного кабинета с перечнем курсов, на которые подписался Пользователь)

- Подписки (раздел личного кабинета с перечнем мероприятий, на которые подписался Пользователь)

- Избранное (раздел личного кабинета с перечнем материалов портала, избранных Пользователем)

- Мой профиль (раздел личного кабинета, в котором Пользователь имеет возможность изменить данные о себе)

- Выйти (завершение сеанса работы с ресурсами портала, доступными зарегистрированному Пользователю)

| бразование на русском Русский детям                                                             | Словарь Россия                                                                                                    | <b>()</b> ИВАН ИВАНО     |
|-------------------------------------------------------------------------------------------------|----------------------------------------------------------------------------------------------------|--------------------------|
| Образование на русском<br>Проект Государственного института<br>русского языка им. А. С. Пушкина | Преподавателям Учить русский Русский на каникулах. Литературные гостиные. Олимпиада. Вебинары -> Онлайн-уроки -                            | Курсы<br>Подписки        |
|                                                                                                 | Все сервисы 🗸 — Диагностика 🗸                                                                                                    | Избранное<br>Мой профиль |
|                                                                                                 | and the state of the second second                                                                                                    | Выйти                    |
| Ba                                                                                              | минтересны русский язык.                                                                                                    |                          |
| Ba                                                                                              |                                                                                                    |                          |
| Po                                                                                              | ссия и ее культура?                                                                                                    |                          |
|                                                                                                 |                                                                                                    |                          |
|                                                                                                 |                                                                                                    |                          |
| Хотит<br>Значи                                                                                  | е узнавать новое, общаться на русском языке, создавать русскоязычные проекты?<br>ит, раздел «Активный участник» для вас.                   | ()                       |
| Хотито<br>Значи                                                                                 | е узнавать новое, общаться на русском языке, создавать русскоязычные проекты?<br>ит, раздел «Активный участник» для вас.                   | $\bigcirc$               |
| Хотит<br>Значи<br>Пер                                                                           | е узнавать новое, общаться на русском языке, создавать русскоязычные проекты?<br>ит, раздел «Активный участник» для вас.<br>рейти в раздел | $\langle \rangle$        |
| Хотит<br>Значи<br>Пер                                                                           | re узнавать новое, общаться на русском языке, создавать русскоязычные проекты?<br>ит, раздел «Активный участник» для вас<br>рейти в раздел | $\langle \rangle$        |

Рис. 7.

12. Выбрать нужный пункт в выпадающем списке и начать работу с ресурсами портала, доступными зарегистрированному Пользователю, или завершить работу на портале, нажав кнопку «Выйти».

### 2.3. Регистрация организации-партнера на портале «Образование на русском»

Организации Российской Федерации и зарубежных стран, осуществляющие деятельность, связанную с обучением русскому языку и образованием на русском языке, популяризацией или поддержкой русского языка, русской литературы и культуры, разделяющие принципы работы портала «Образование на русском», могут войти в число организаций-партнеров портала.

Для включения в число организаций-партнеров портала «Образование на русском» организация должна пройти регистрацию на портале и получить подтверждение модератора портала о включении ее в число партнеров.

Организация-партнер получает доступ к отдельной странице на портале - личному кабинету организации-партнера, возможности которого позволяют информировать аудиторию портала «Образование на русском» о деятельности организации, осуществлять публикации, вести диалог с другими представителями партнерской сети портала.

Назначенный организацией-партнером из числа своих работников Администратор страницы организации имеет возможность от лица организации самостоятельно размещать новости, информацию о мероприятиях, статьи и видео для их последующей публикации на портале «Образование на русском».

Регистрацию организации-партнера на портале осуществляет Администратор страницы, следуя инструкции:

1. Набрать в адресной строке браузера адрес портала «Образование на русском» <u>http://pushkininstitute.ru/</u>

2. Нажать кнопку **«Зарегистрироваться»** в правом верхнем углу главной страницы (Рис. 8).

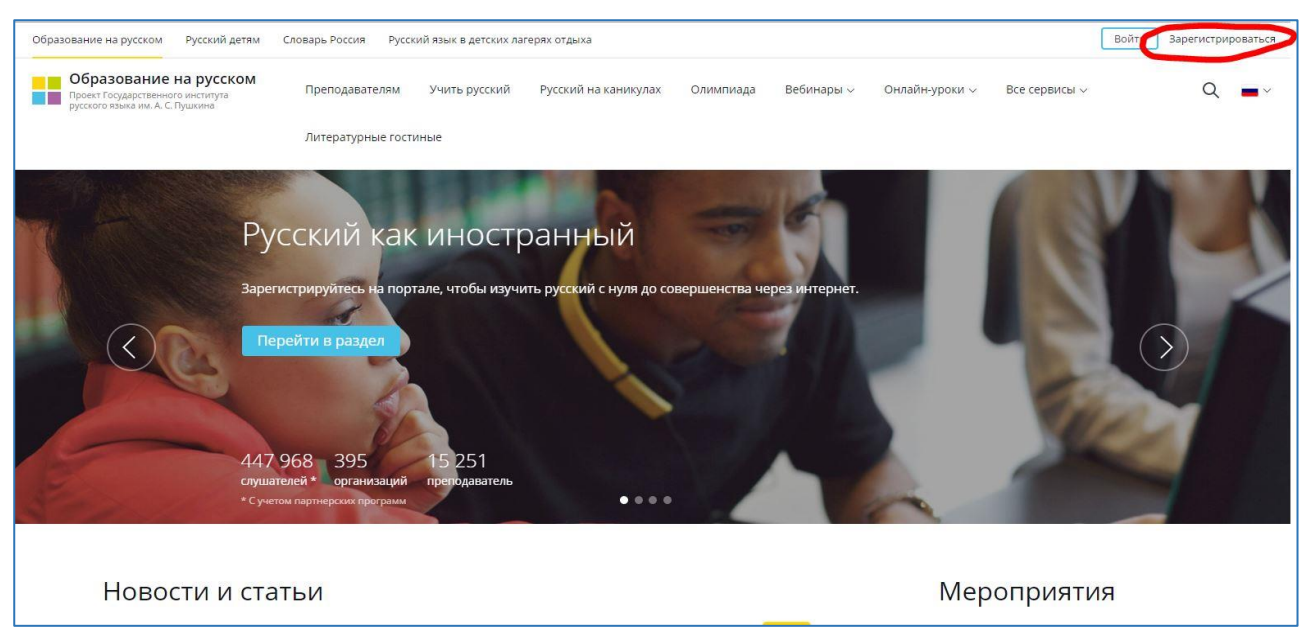

Рис. 8

3. Выбрать вкладку «Профиль организации» (Рис. 9).

| разование на русском Русский детям Сл                                                           | ловарь Россия         |               |                                           |                       |           |               | Войти          | Зарегистри | роват |
|-------------------------------------------------------------------------------------------------|-----------------------|---------------|-------------------------------------------|-----------------------|-----------|---------------|----------------|------------|-------|
| Образование на русском<br>Проект Государственного института<br>русского языка им. А. С. Пушкина | Преподавателям        | Учить русский | Русский на каникулах                      | Литературные гостиные | Олимпиада | Вебинары 🗸    | Онлайн-уроки 🗸 | Q          | -     |
|                                                                                                 | Все сервисы 🗸         | Диагностика 🗸 |                                           |                       |           |               |                |            |       |
| Выберите тиг                                                                                    | и профил              | я             |                                           |                       |           |               |                |            |       |
|                                                                                                 |                       |               |                                           |                       |           |               |                |            |       |
| Профиль прег                                                                                    | подавателя            |               | Персональный п                            | рофиль                |           | Профиль орган | изации         |            |       |
| Выберите тип организации<br>Название                                                            |                       | ×             |                                           |                       |           |               |                |            |       |
| Постоянная ссылка                                                                               |                       |               |                                           |                       |           |               |                |            |       |
| Например, если вы введете msu, пос<br>pushkininstitute.ru/msu.                                  | стоянная ссылка будет |               |                                           |                       |           |               |                |            |       |
| Описание организации                                                                            |                       | 3ai           | рузите фотографию<br>н <b>ьбрать файл</b> |                       |           |               |                |            |       |
|                                                                                                 |                       |               |                                           |                       |           |               |                |            |       |
|                                                                                                 |                       |               |                                           |                       |           |               |                |            |       |

Рис. 9

- 4. Заполнить на вкладке «Профиль организации» следующие поля (Рис. 10):
- Тип организации
- Название
- Постоянная ссылка
- Описание организации
- Руководитель организации
- Администратор страницы на портале

| Профиль преподавателя                                                                                                    | Персональный профиль                 | Профиль организации |
|----------------------------------------------------------------------------------------------------|--------------------------------------|---------------------|
| Выберите тип организации<br>Название<br>Постоянная ссылка<br>Например, если вы введете msu, постоянная ссылка будет<br>pushkininstitute.ru/msu.<br>Описание организации | Загрузите фотографию<br>Выбрать файл |                     |
| ✓уководитель организации                                                                                                    |                                      |                     |
| Certail                                                                                                    |                                      |                     |

Рис. 10

#### 5. Нажать кнопку «Регистрация»

После проверки данных о потенциальном партнере модератор портала «Образование на русском» направляет на указанный в форме электронный адрес (адрес Администратора страницы) письмо о подтверждении регистрации.

6. Получив письмо, в сообщении о подтверждении регистрации нажать кнопку «Подтвердить».

Система автоматически перенаправляет в личный кабинет организации-партнера на портале «Образование на русском» (Рис. 11).

Администратор страницы организации-партнера получает доступ к инструментам личного кабинета, позволяющим формировать контент страницы организациипартнера для последующей его публикации на портале «Образование на русском»:

- Новости (размещение новостей организации-партнера)
- Мероприятия (размещение анонсов мероприятий)
- Статьи (размещение статей для последующего обсуждения посетителями портала)
- Видео (размещение видеофильмов, созданных организацией-партнером)

| Название организации                                                | Подписаться<br>Администраторы                                                                                           |
|---------------------------------------------------------------------|----------------------------------------------------------------------------------------------------|
|                                                                     | Q                                                                                                    |
| НОВОСТИ Все новости<br>В данном разделе пока нет новостей           | Подписчики (12)<br>(2) (2) (2) (2)<br>(2) (2) (2) (2)<br>(2) (2) (2) (2) (2)<br>(2) (2) (2) (2) (2) (2) (2) (2) (2) (2) |
| Мероприятия Все мероприятия<br>В данном разделе пока нет публикаций | (2)                                                                                                    |
| Статьи<br>В данном разделе пока нет статей                          |                                                                                                    |
| Видео Все видео<br>В данном разделе пока нет публикаций             |                                                                                                    |

Рис.11

**Внимание:** контент, размещенный Администратором страницы организациипартнера в личном кабинете организации, перед публикацией проходит согласование с модератором портала.

## 3. Подписка на онлайн-обучение на портале «Образование на русском»

Пользователи портала «Образование на русском» имеют возможность пройти бесплатно онлайн-обучение, подписавшись на изучение одного или нескольких курсов. Пользователи портала используют его ресурсы исключительно в личных образовательных целях.

#### 3.1. Подписка на модуль курса «Русский язык как иностранный»

Курс «Русский язык как иностранный» состоит из обучающих модулей от A1 до C2, соответствующих 6 уровням владения русским языком. Пользователь портала может начать свое обучение с любого из них в зависимости от начального уровня владения русским языком.

Подписаться на любой из модулей можно, следуя инструкции:

- 1. Зайти на портал «Образование на русском» под своим логином и паролем.
- 2. Перейти в раздел «Учить русский» (Рис. 12)

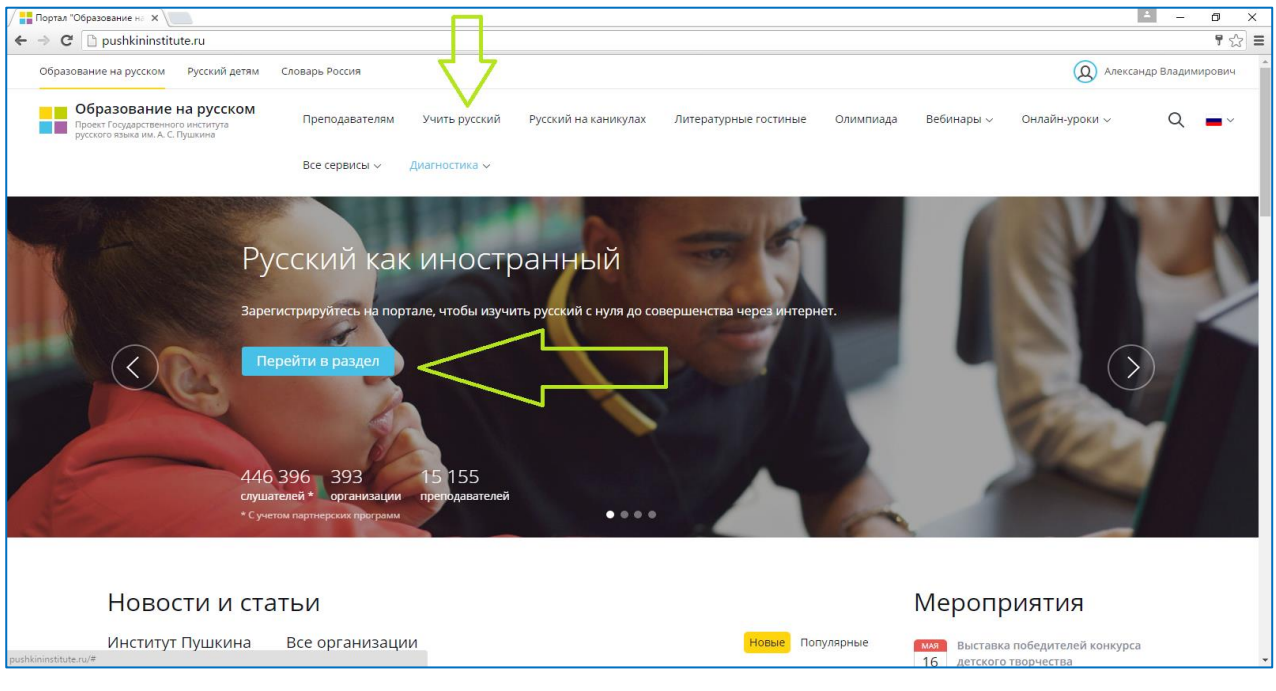

Рис. 12

3. Выбрать модуль РКИ (например, **A2**) и нажать кнопку «Подробнее» (Рис. 13)

| Портал "Образование на 🗙 🦲                                                                                                    |                                                                                                    | ▲ _ <b>□</b> ×                                                                                                    |
|----------------------------------------------------------------------------------------------------|----------------------------------------------------------------------------------------------------|----------------------------------------------------------------------------------------------------|
| ← → C Attps://pushkininstitute.ru/learn                                                                                                    |                                                                                                    | ☆] ≡                                                                                                    |
| А1 Элементарный                                                                                                    | А2 Базовый                                                                                                    | В1 сертификационный                                                                                                    |
| Вы узнаете:<br>— как читать и писать по-русски<br>— как произносить русские звуки, слова и<br>фразы<br>— как строить и понимать простейшие тексты<br>на русском<br>— как себя вести и что говорить в типичных<br>повседневных ситуациях | <ul> <li>Вы сможете:</li> <li>рассказывать в простых выражениях порусски о себе и своей семье</li> <li>поддерживать раоговор в ситуациях бытового общения</li> <li>воспринимать на слух информацию, севзанную с основными хахненными сферами</li> <li>используя простые вопросы, узнавать нужную вам информацию у собеседника</li> </ul> | Вы сможете:<br>— связно рассказать о любимой книге или о<br>любимом фильме<br>— поделиться мнением об интересующей вас<br>теме<br>— понимать, о чём русские говорят на работе<br>или учебе<br>— оказавшись в России, поддерживать<br>разговор в большинстве ситуаций |
| Подробнее                                                                                                    | Подробнее                                                                                                    | Подробнее                                                                                                    |
| <b>B2</b> ІІ сертификационный<br>Вы сможете:<br>— понимать содержание узкоспециальных                                                                                                    | С1 ІІІ сертификационный<br>Вы сможете:<br>— понимать, о чём писали русские классики                                                                                                    | С2 и сертификационный<br>чтобы активировать Windows, перейдите к параметрам<br>компьюте:<br>Вы сможете:<br>– понимать все кулышанное или                                                                                                    |

Рис. 13

4. Изучить дополнительную информацию о модуле, пролистывая страницу сверху вниз (Рис. 14)

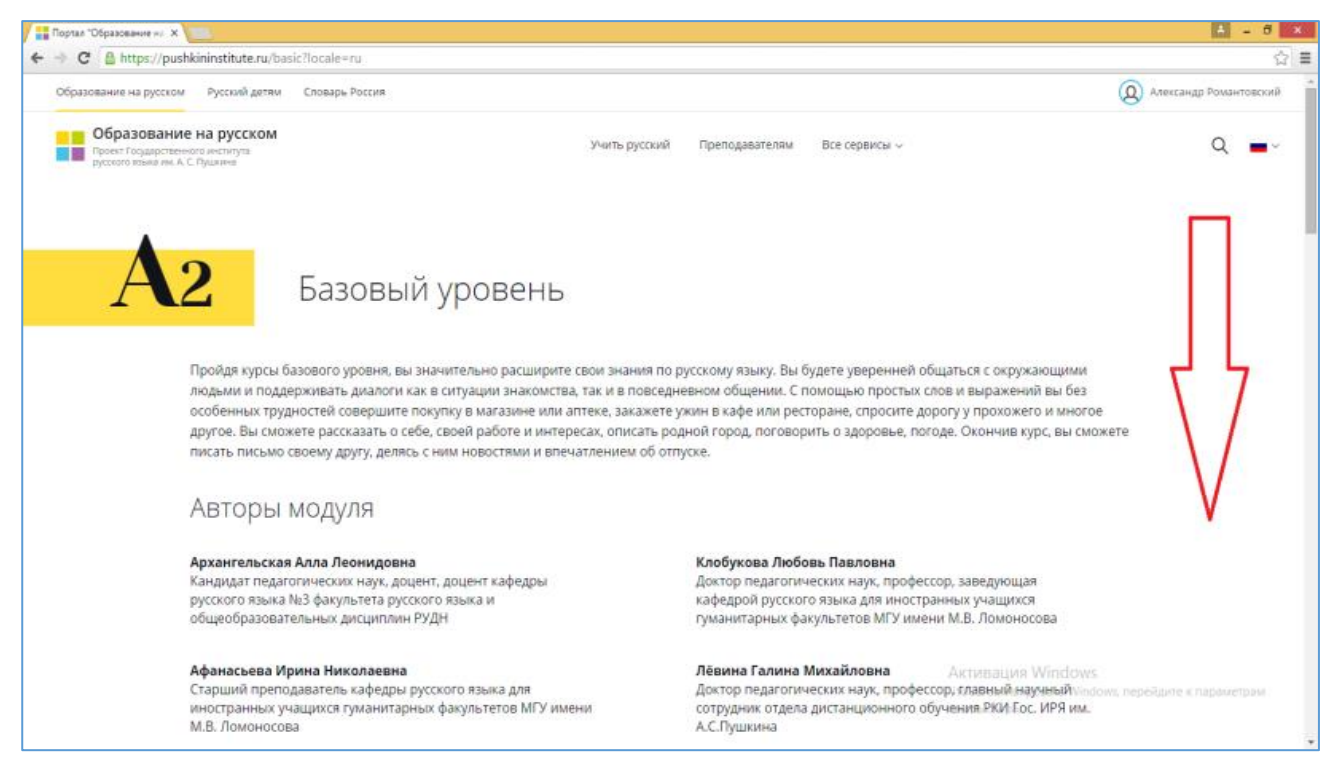

Рис. 14

5. Выбрать способ прохождения курса (например, «Самостоятельно

#### произвольно»)

6. Нажать кнопку «Записаться» (Рис. 15).

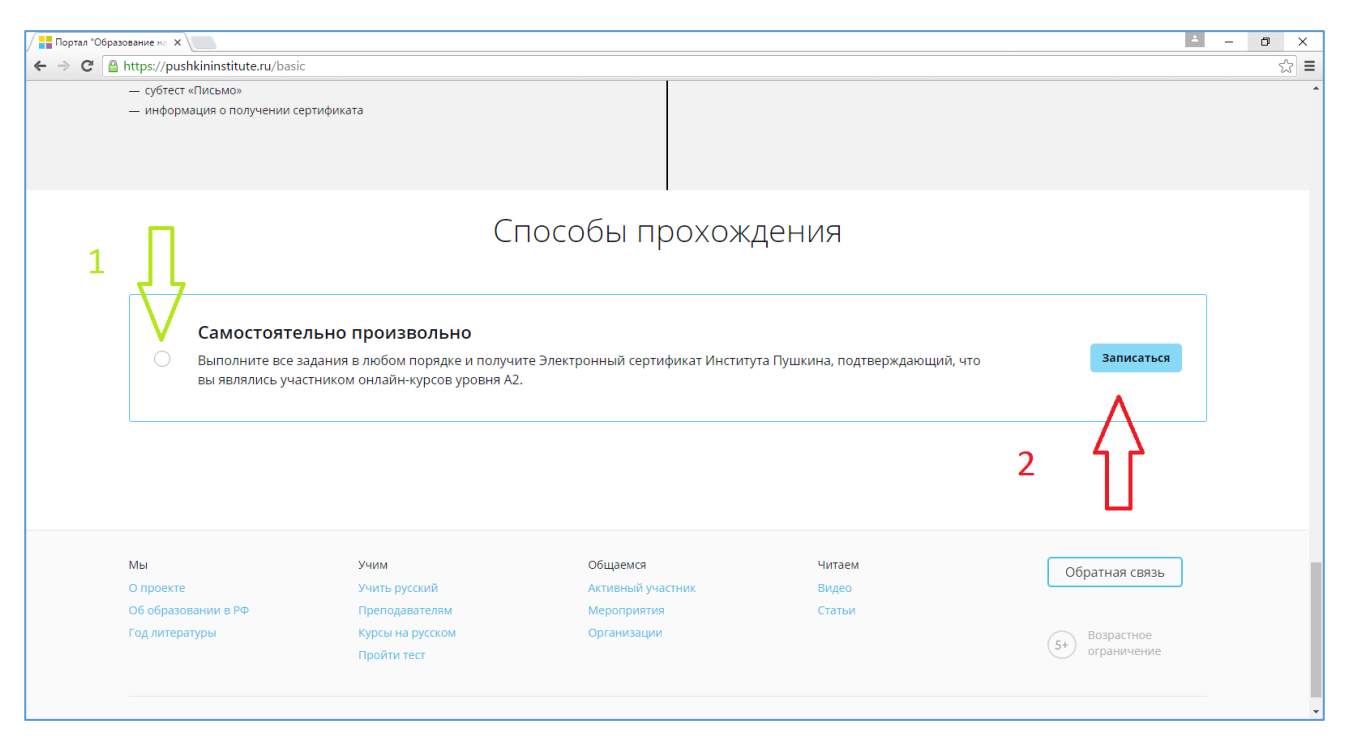

Рис. 15

7. В окне «Заявка» нажать кнопку «Отправить заявку» (Рис. 16)

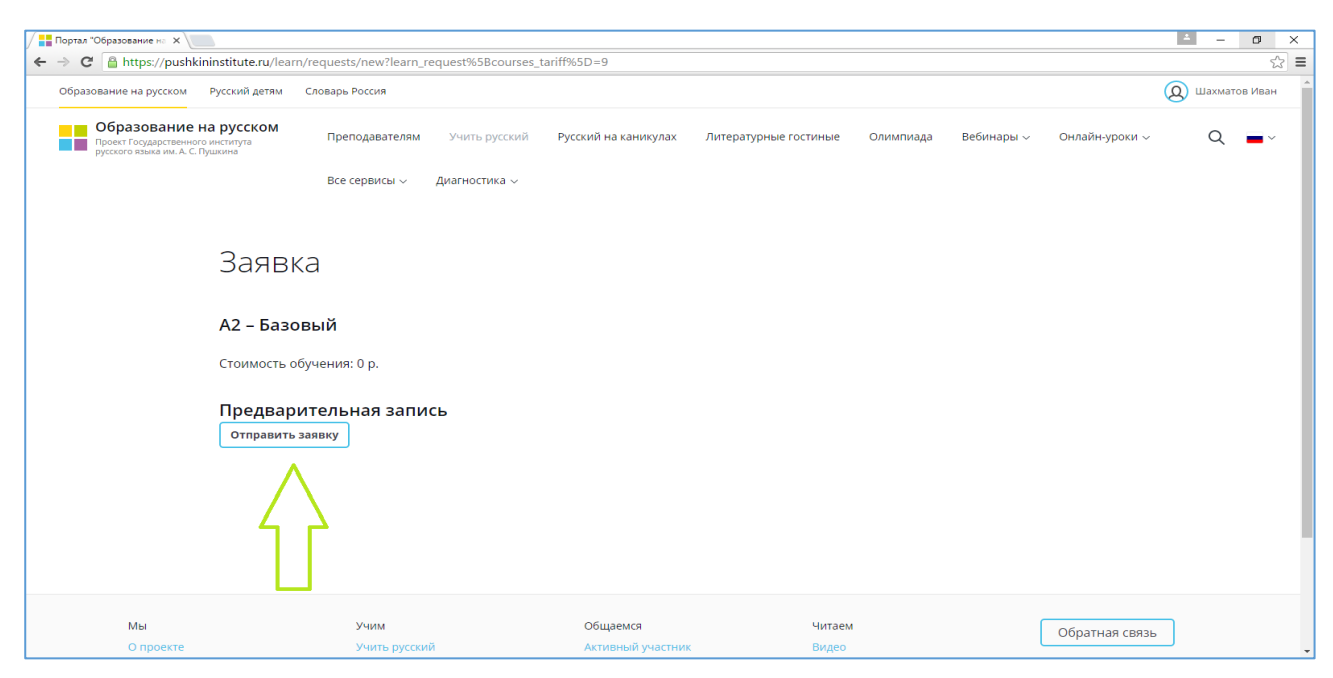

Рис. 16

#### 8. Перейти в раздел «Мои курсы»

| Портал "Образование на 🗙 📃                                             |                                                                                                    | 🔺 – 🗇 🗙  |
|------------------------------------------------------------------------|----------------------------------------------------------------------------------------------------|----------|
| ← → C 🗋 pushkininstitute.ru/cab                                        | inet/user_courses                                                                                                  | ¶☆ ≡     |
| <ul> <li>О Мой профиль</li> <li>Подписки</li> <li>Избранное</li> </ul> | МОИ КУРСЫ<br>Все Русский как иностранный Открытые онлайн-курсы Школа профессиональной поддержки                    | Â        |
| 🛄 Курсы<br><b>Ж</b> Контент                                            | Курс Русский как иностранный                                                                                       |          |
|                                                                        | А1 – Элементарный Начать                                                                                           |          |
|                                                                        | Показать курсы, входящие в модуль 🗸                                                                                |          |
|                                                                        | Курс Русский как иностранный                                                                                       | 7        |
|                                                                        | А2 – Базовый Начать                                                                                                |          |
|                                                                        | Показать курсы, входящие в модуль 🗸 Активация Windows<br>Чтобы активировать Windows, перейдите к па<br>компьютера. | раметрам |

Рис.17

9. Выбрать курс А2 – Базовый и нажать кнопку «Начать» (Рис. 17).

В соответствии с выбранным способом прохождения курса начните изучать курс самостоятельно в произвольном порядке.

#### Внимание:

В случае затруднений Пользователь может получить квалифицированную помощь тьютора портала «Образование на русском» E-mail: elearning@pushkin.institute

#### 3.2. Подписка на прохождение тестирования по русскому языку как

#### иностранному

- 1. Зайти на портал «Образование на русском» под своим логином.
- 2. Выбрать пункт меню «Учить русский» или нажать кнопку «Перейти в раздел»
- (Рис. 18).

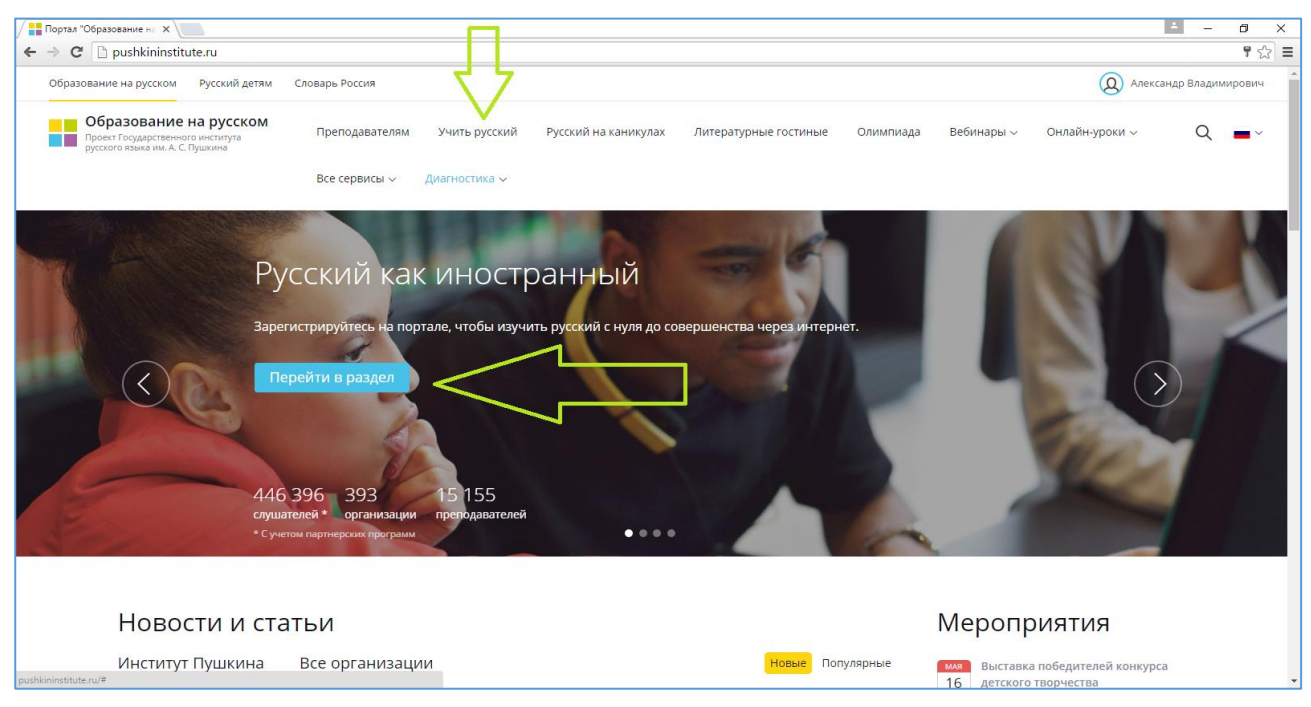

Рис. 18

#### 3. Нажать кнопку «Перейти к тестам» (Рис. 19)

| Портал "Образование на 🗙 🔪                                                                      |                                                                                                    | 4 – Ø X                                           |
|-------------------------------------------------------------------------------------------------|----------------------------------------------------------------------------------------------------|---------------------------------------------------|
| - → C Attps://pushkininstitute.ru/learn?l                                                       | ocale=ru                                                                                                    | ☆ =                                               |
| Образование на русском Русский детям С                                                          | ловарь Россия                                                                                                    | 😡 Шахматов Иван                                   |
| Образование на русском<br>Проект Государственного института<br>русского языка им. А. С. Пушкина | Преподавателям Учить русский Русский на каникулах Литературные гостиные Олимпиада Вебинары – Он                                                                                                    | лайн-уроки -> — — — — — — — — — — — — — — — — — — |
|                                                                                                 | Все сервисы 🗸 Диагностика 🗸                                                                                                    |                                                   |
|                                                                                                 | and the second second s |                                                   |
|                                                                                                 | The second statements                                                                                                    | Contraction of the                                |
| Учитесь читати                                                                                  | ь, писать, говорить и думать на языке Пушкина                                                                                                    |                                                   |
| Начните учиться онл                                                                             | пайн прямо сейчас                                                                                                    |                                                   |
| Начать обучение                                                                                 |                                                                                                    |                                                   |
|                                                                                                 | Проверьте свои знания                                                                                                    |                                                   |
|                                                                                                 | Не знаете, с чего начать? Пройдите тест и определите ваш уровень владения русским языком.<br>Уже знаете свой уповень? Проверьте готоры ди вы саать сертификационный тест (ТРКИ)                                                                                                    |                                                   |
|                                                                                                 |                                                                                                    |                                                   |
|                                                                                                 | Перейти к тестам                                                                                                    |                                                   |
|                                                                                                 |                                                                                                    |                                                   |
|                                                                                                 |                                                                                                    |                                                   |

Рис. 19

18

Портал «Образование на русском» Инструкции Пользователя © 2016 ФГБОУ ВО «Государственный институт русского языка им. А.С.Пушкина» 4. Нажать кнопку **«Определить уровень»** для выполнения распределительного теста и определения приблизительного уровня владения русским языком (Рис. 20).

| / 🕲 Инструкциа_система ДС 🗙 🛞 миссия портала образок 🗙 👫 Портал "Образование нь: 🗙 📃                                                                                                    |       |
|----------------------------------------------------------------------------------------------------|-------|
| ← → C Arthur Arthur Ar | ९ ☆ ≡ |
| ТЕСТИРОВАНИЕ                                                                                                    |       |
| Определите свой уровень владения                                                                                                    |       |
| русским языком                                                                                                    |       |
| Пройдите распределительный тест и узнайте свой уровень владения русским языком.                                                                                                    |       |
| Определить уровень                                                                                                    |       |
| Выберите уровень и проверьте свои знания<br>Если вы уже знаете свой уровень, пройдите один из шести тестов и проверьте, насколько<br>хорошо вы владеете программой модуля. Каждый тест составлен по образцу<br>сертификационных тестов (ТРКИ), вам предоставляются допытки, чтобы проверить свои<br>знания.                                                                                                    |       |
| А1 Элементарный А2 Базовый В1 і сертификационный Пройти тест Пройти тест Пройти тест                                                                                                    |       |

Рис.20

5. Нажать кнопку «Пройти тест» соответствующего модуля курса РКИ.

Результаты выполнения теста позволят более точно определить уровень владения русским языком.

## 3.3. Подписка на онлайн-курсы повышения квалификации преподавателей

- 1. Зайти на портал «Образование на русском» под своим логином.
- 2. В меню на главной странице портала выбрать «Преподавателям» (Рис. 21)

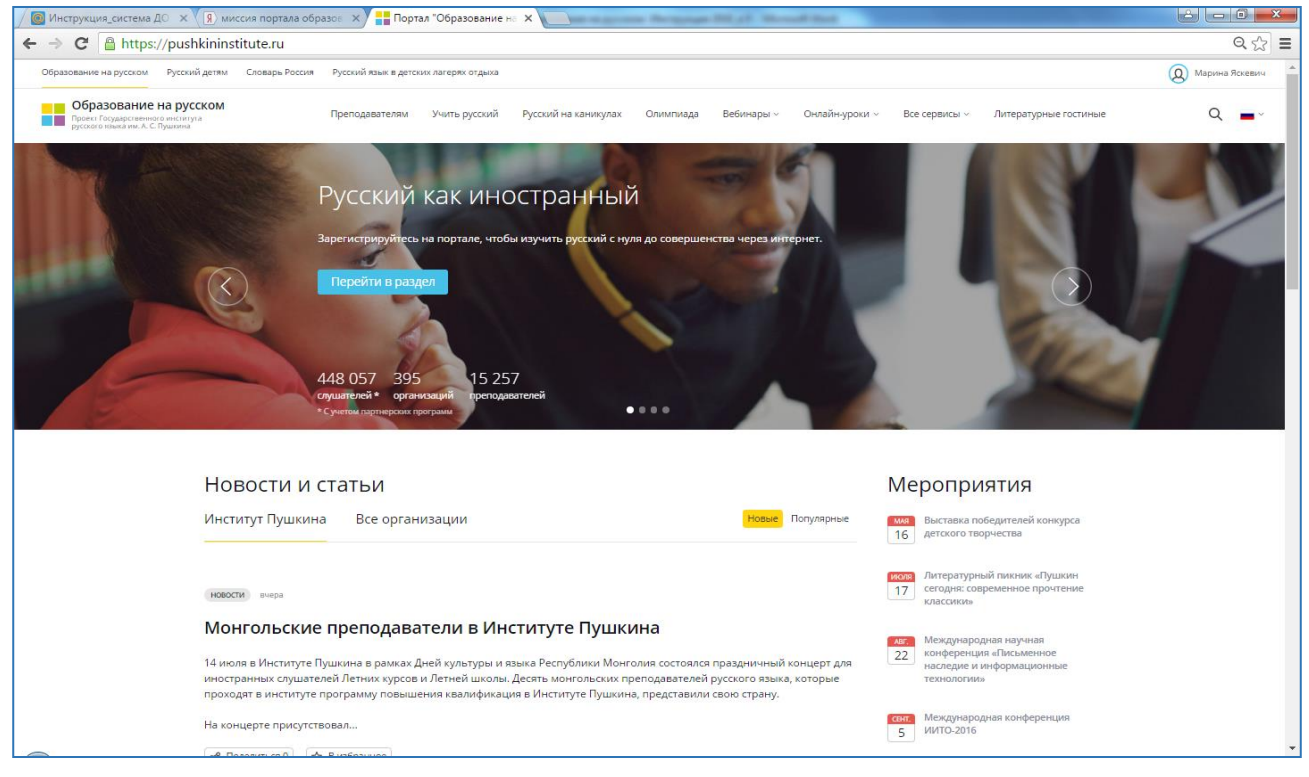

Рис. 21

3. В разделе «Преподавателям» выбрать интересующий раздел (Рис. 22).

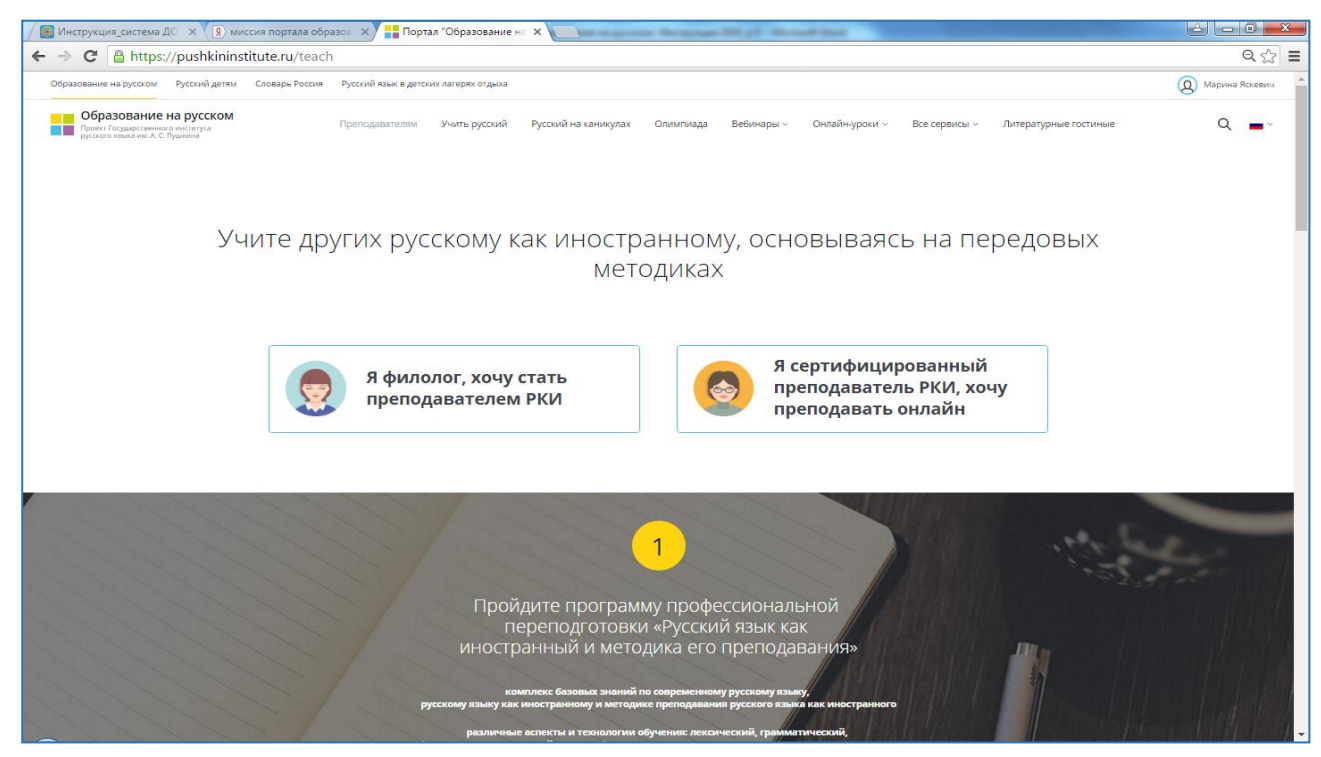

Рис. 22

20 Портал «Образование на русском» Инструкции Пользователя © 2016 ФГБОУ ВО «Государственный институт русского языка им. А.С.Пушкина»

#### 4. Нажать кнопку «Подробнее» (Рис. 23).

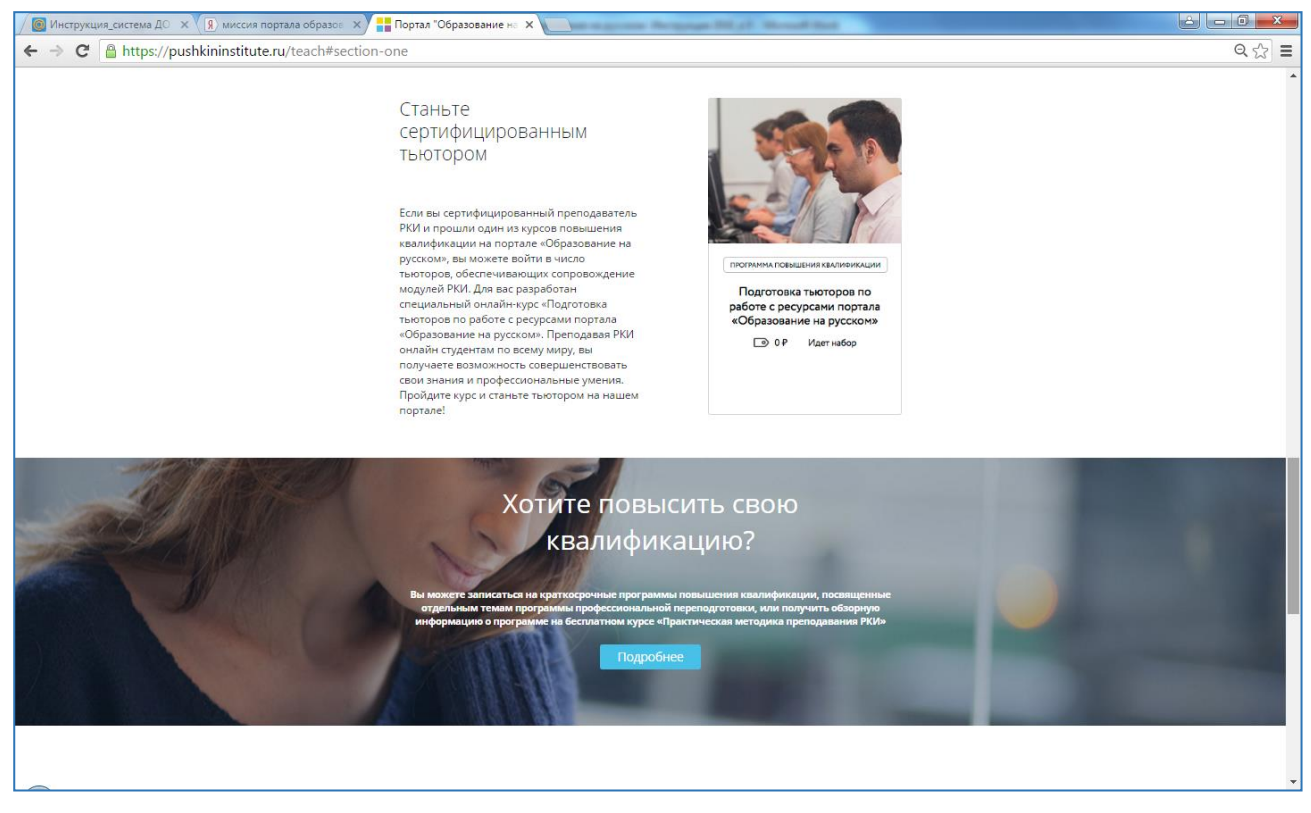

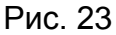

5. Выбрать курс и нажать кнопку «Перейти к обучению».

Обучение проходит в системе онлайн-обучения портала «Образование на русском» (стр. 23, раздел «Работа Пользователя в системе онлайн-обучения на портале «Образование на русском»).

#### 3.4. Подписка на онлайн-курсы дополнительного образования

- 1. Зайти на портал «Образование на русском» под своим логином.
- 2. В меню на главной странице портала выбрать «Все сервисы» (Рис. 24).

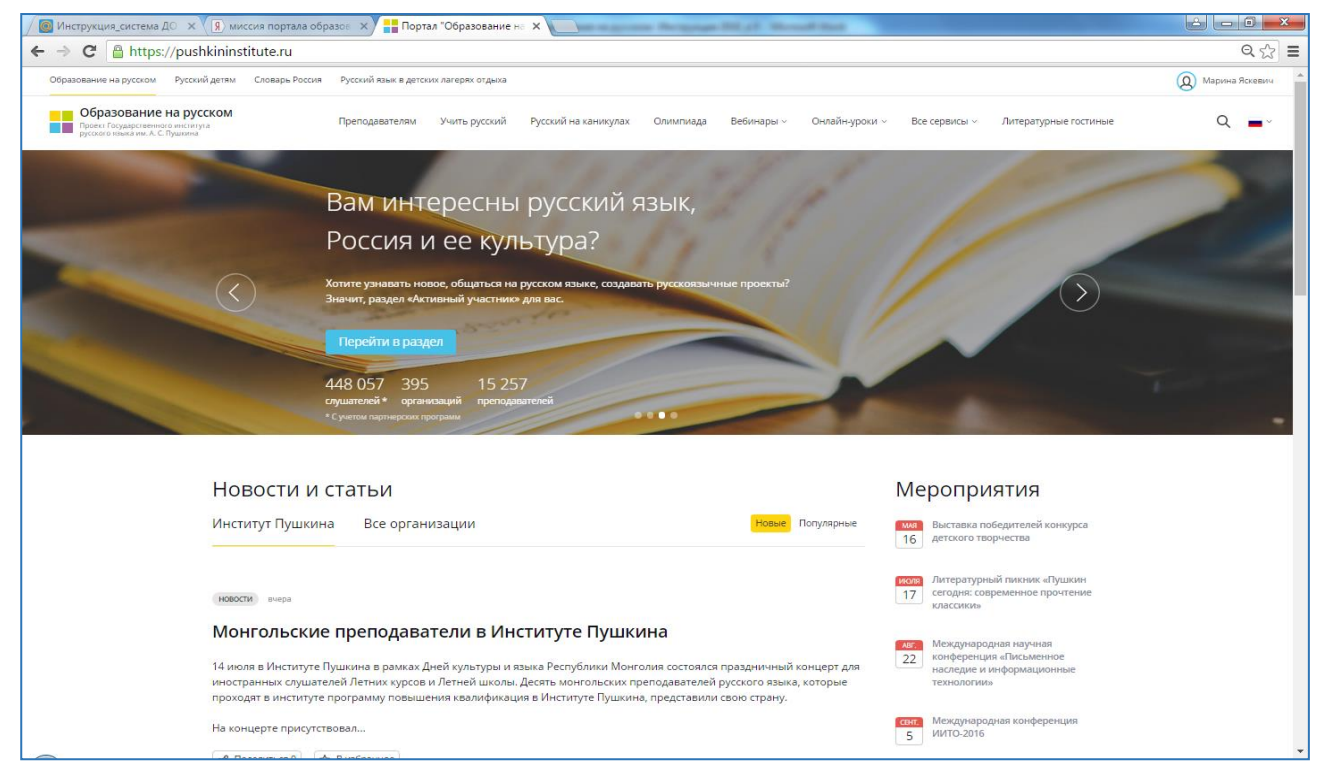

Рис. 24

#### 3. В меню «Все сервисы» выбрать пункт «Курсы на русском языке» (Рис. 25).

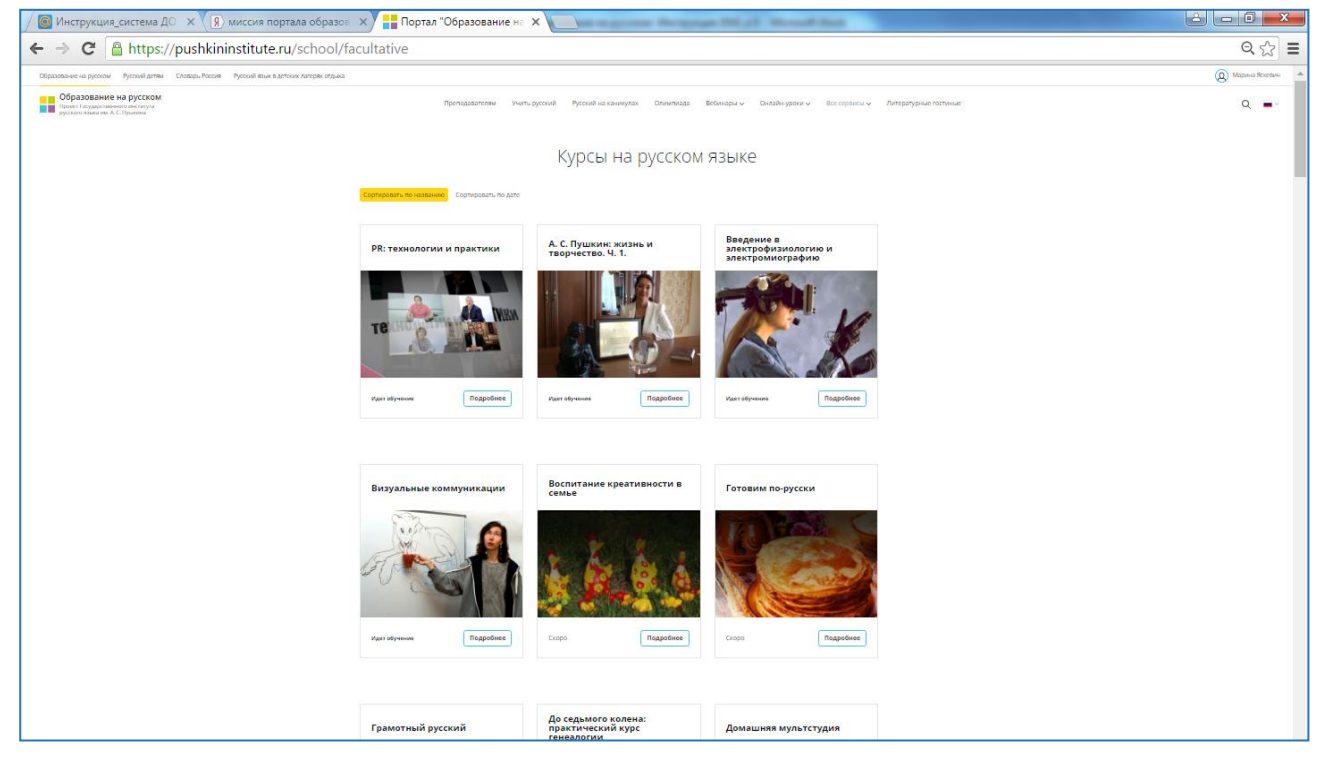

Рис. 25

22

Портал «Образование на русском» Инструкции Пользователя © 2016 ФГБОУ ВО «Государственный институт русского языка им. А.С.Пушкина»

- 4. Выбрать курс и нажать кнопку «Подробнее»
- 5. Нажать кнопку «Записаться» и приступить к обучению (Рис. 26).

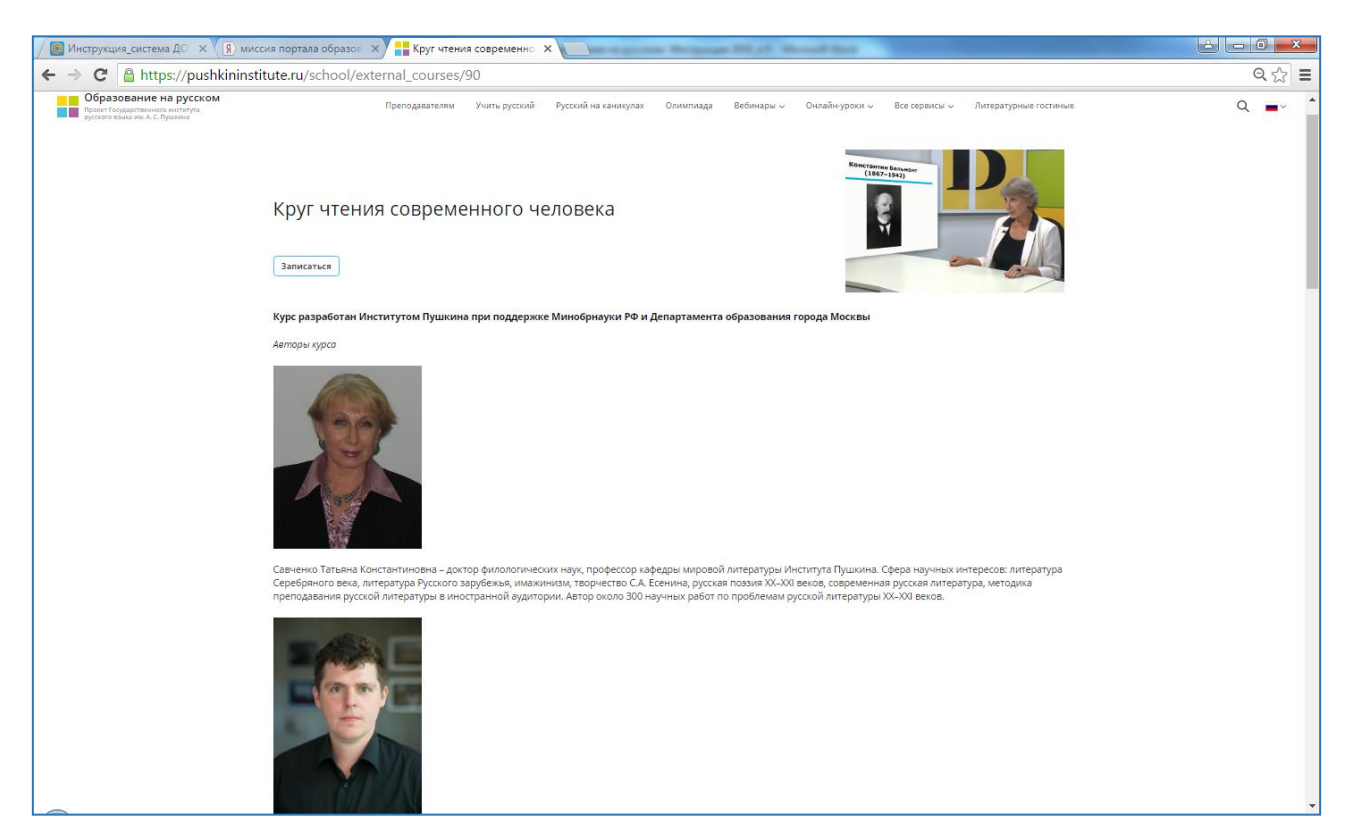

Рис. 26

Обучение проходит в системе онлайн-обучения портала «Образование на русском» (стр. 23, раздел «Работа Пользователя в системе онлайн-обучения на портале «Образование на русском»).

#### 4. Работа Пользователя в системе онлайн-обучения на

#### портале «Образование на русском»

Система онлайн-обучения (система дистанционного обучения, СДО. LMS) представляет собой платформу, реализованную на портале «Образование на обеспечения процесса обучения С DACCKOW» для набором необходимого инструментария для работы слушателя и преподавателя. Интернет-адрес системы онлайн-обучения «Образование портала на русском» https://courses.pushkininstitute.ru.

#### 4.1. О курсах системы онлайн- обучения

В системе онлайн-обучения на портале «Образование на русском» реализуются курсы повышения квалификации преподавателей, курсы по программам высшего филологического образования, курсы дополнительного образования различной тематики для широкой аудитории зарегистрированных Пользователей портала.

Онлайн-обучение на курсах дополнительного образования (массовых открытых онлайн-курсах) проходит, как правило, без педагогического сопровождения. Все модули курса слушатель осваивает самостоятельно, устанавливая собственный режим работы.

Онлайн-обучение по программам повышения квалификации может осуществляться слушателем как самостоятельно, так и с педагогическим сопровождением преподавателей Института Пушкина.

Онлайн-обучение по программе профессиональной переподготовки преподавателей осуществляется с педагогическим сопровождением преподавателей Института Пушкина.

#### 4.2. Вход в систему онлайн- обучения

1. Для входа в систему онлайн-обучения:

на главной странице портала «Образование на русском»
 http://pushkininstitute.ru нажмите кнопку «Войти»;

введите данные своей учетной записи: логин – адрес вашей электронной почты – и пароль;

 наведите курсор на иконку с вашим именем в правом верхнем углу экрана и щелкните надпись «Курсы» (Рис. 27).

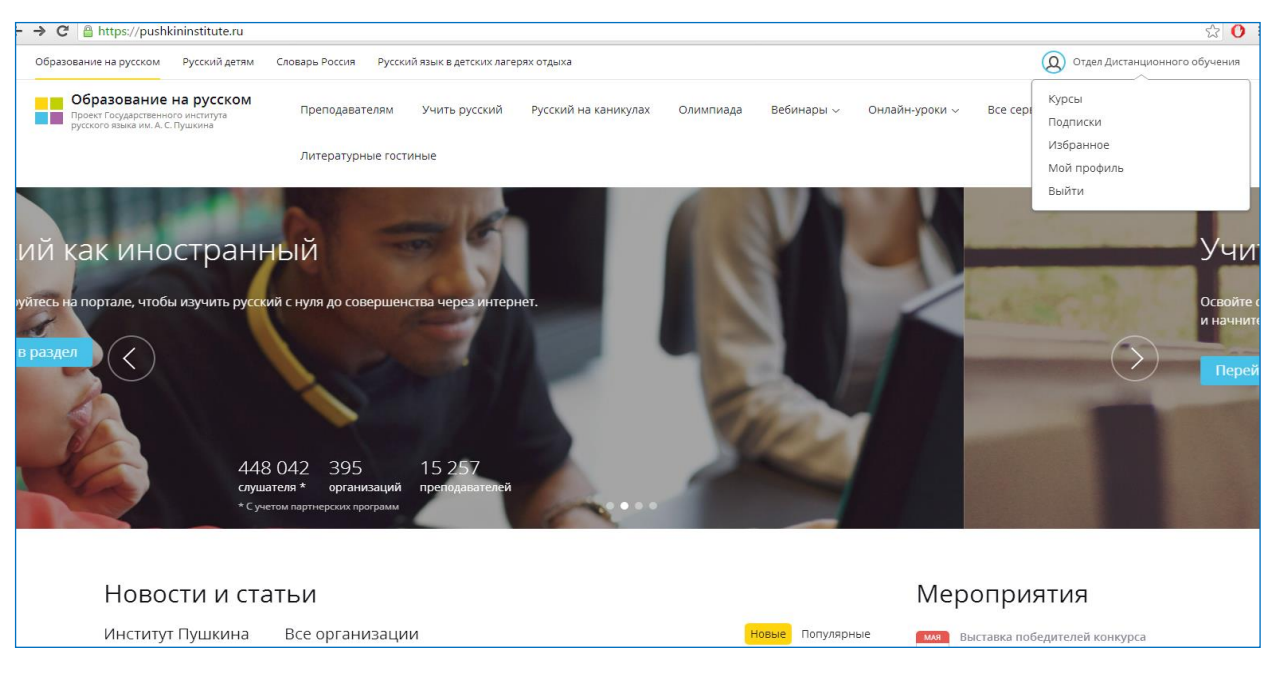

Рис. 27

2. В личном кабинете выберите нужный курс и нажмите кнопку «Начать» (Рис. 28).

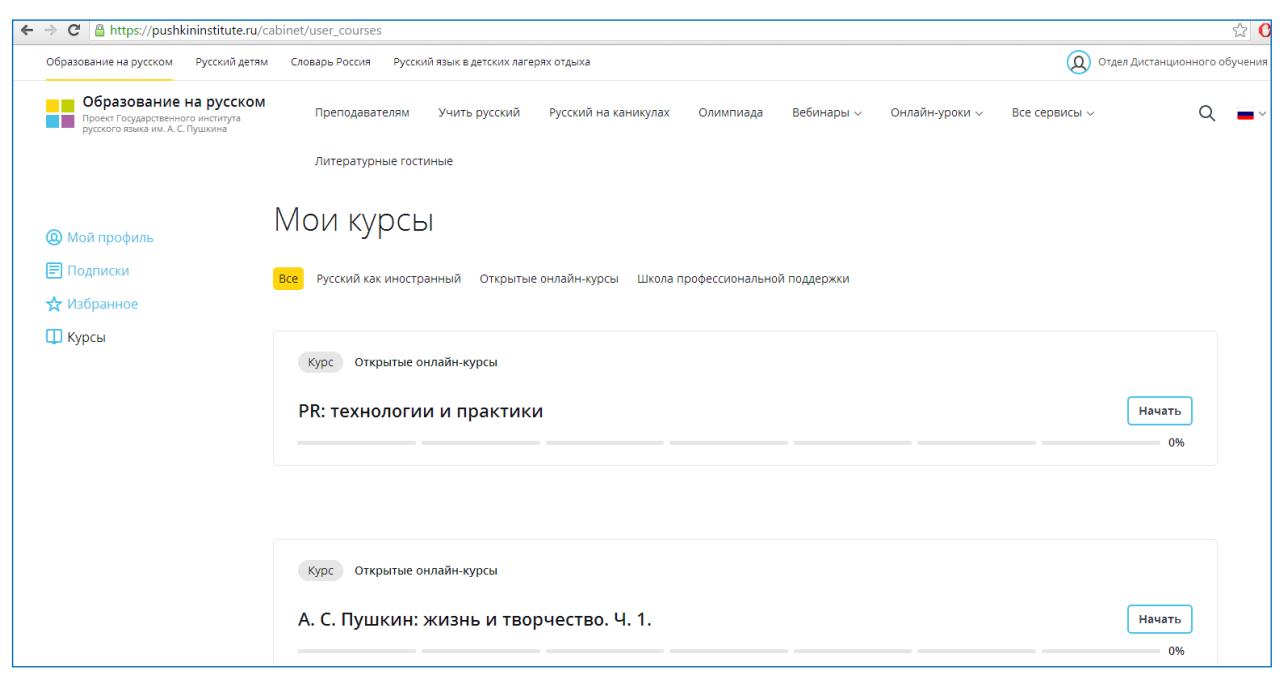

Рис. 28

Слушатель попадает на главную страницу курса в системе онлайн-обучения.

#### 4.3. Структура и инструментарий курса системы онлайн-обучения

Сервисы в личном кабинете Пользователя в системе онлайн-обучения позволяют эффективно организовать работу по изучению курса.

На главной странице курса вам видны все элементы курса (Рис. 29).

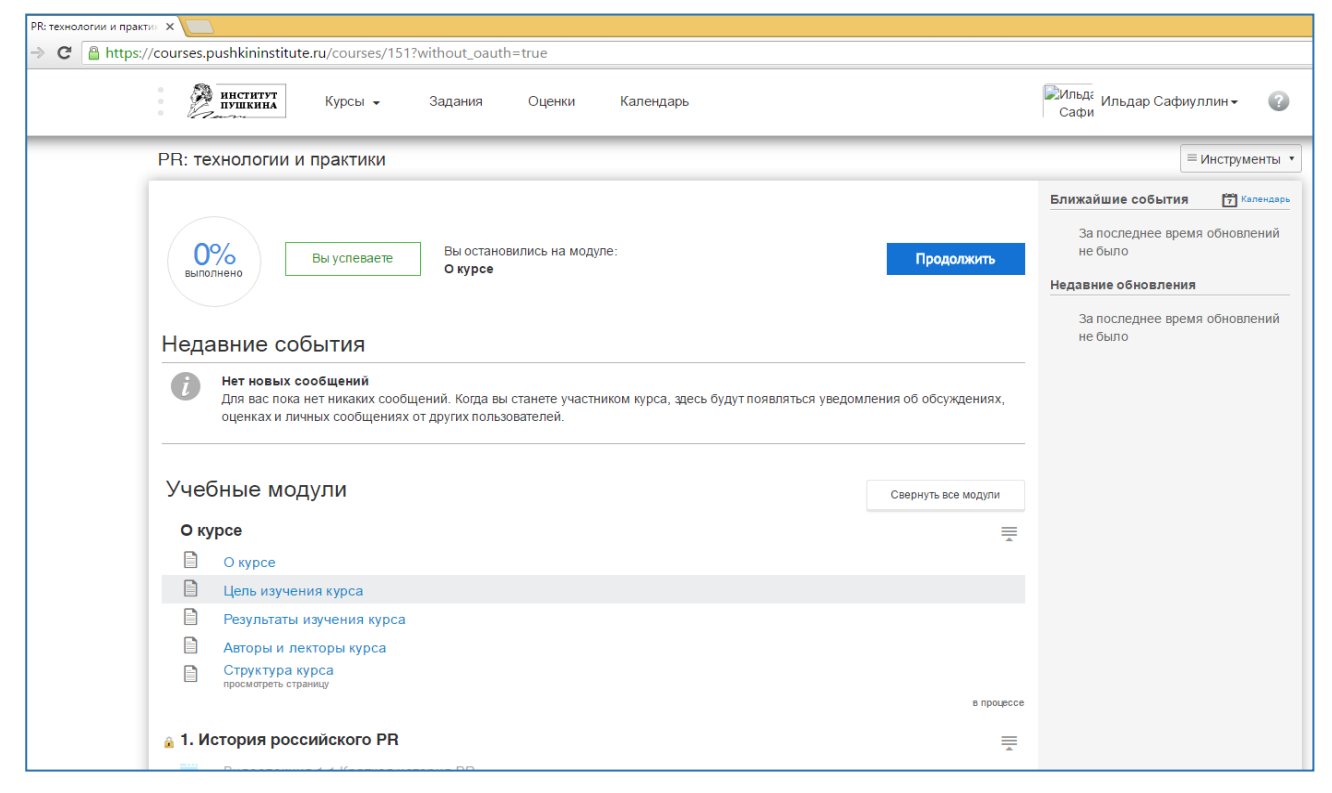

Рис. 29

В верхней части экрана располагается горизонтальное меню со следующим функционалом:

 пункт с логотипом «Институт Пушкина» позволяет в любой момент вернуться на главную страницу системы онлайн-обучения;

 пункт «Курсы» позволяет вернуться в список учебных курсов, к которым вы приписаны;

 пункт «Задания» отображает перечень заданий на проверку преподавателю с ближайшей датой выполнения;

 пункт «Оценки» демонстрирует отчет о взаимодействии преподавателя со слушателем (проверка заданий, консультирование по почте);

 пункт «Календарь» позволяет просматривать события как по отдельным курсам, так и по всем курсам, на которые вы подписаны. В нем отображаются даты начала и окончания обучения, а также плановые даты выполнения учебных заданий Рис. 30).

| Сегодня         Июнь 2016         Неделя         Месяц         Поеестна дня         +           ПН         ВТ         СР         ЧТ         ПТ         СБ         ВС           30         31         1         2         3         4         5         6         7         8         9         10         11         2         3         4         5           30         31         1         2         3         4         5         6         7         8         9         10         11         12         3         4         5           30         31         1         15         50         17         8         9         10         11         12         3         4         5           31         14         15         16         17         18         19         10         11         12         22         22         22         22         22         22         22         22         22         22         22         22         22         22         22         22         22         22         22         22         22         22         22         22         22         22                                                                                                    | институт<br>пушкина                                                                                                    | Курсы 🗸                                                                                                    | Задания 👻                                                                                                    | Оценки Кал | пеңдарь |                                                                                                    |                                                                | Ротдел – Саналания Саналания Саналания Саналания Саналания Саналания Саналания Саналания Саналания Саналания С<br>диста                                                                                                    |
|----------------------------------------------------------------------------------------------------|----------------------------------------------------------------------------------------------------|----------------------------------------------------------------------------------------------------|----------------------------------------------------------------------------------------------------|------------|---------|----------------------------------------------------------------------------------------------------|----------------------------------------------------------------|----------------------------------------------------------------------------------------------------|
| ПН         ВТ         С.Р.         Ч.Т.         П.Т.         С.Б.         ВС.           30         31         1         2         3         4         5           30         31         1         2         3         4         5           30         31         1         2         3         4         5           30         31         1         2         3         4         5           30         31         1         2         3         4         5           30         31         1         2         3         4         5           30         31         1         2         3         4         5           30         31         1         2         3         4         5           31         11         15         10         11         12         3         4         5           31         20         21         20         2         2         2         2         2         2         2         2         2         2         2         2         2         2         2         2         2         2         2 <th>Сегодня (</th> <th>Июнь 2016</th> <th></th> <th></th> <th>H</th> <th>еделя Месяц П</th> <th>овестка дня 🕂</th> <th>&lt; Июнь 2016 &gt;</th>                                                                                                    | Сегодня (                                                                                                    | Июнь 2016                                                                                                    |                                                                                                    |            | H       | еделя Месяц П                                                                                               | овестка дня 🕂                                                  | < Июнь 2016 >                                                                                                    |
| 6         7         8         9         10         11         12           В 6р Задание 3.1<br>(Hadop 4 (27.05.2016)<br>-22.06.2016)         В 6р Задание 1.1<br>(Hadop 4 (27.05.2016)<br>-16.06.2016))         © 6р Итоговый таст<br>(Hadop 2 (10.05.2016)<br>-80.06.2016))         В 6р Задание 4.1<br>(Hadop 4 (27.05.2016)<br>-22.06.2016))         В 6р Задание 4.1<br>(Hadop 4 (27.05.2016)<br>-20.06.2016))         В 6р Задание 4.1<br>(Hadop 4 (27.05.2016)<br>-20.06.2016))         В 6р Задание 4.1<br>(Hadop 4 (27.05.2016)) | ПН<br>30<br>8 бр Задание 3.1.<br>Работа с<br>аутентичным текстом<br>(Набор 3 (11.05.2016))<br>8 бр Задание 3.1.<br>Разработка игроевх<br>заданий для работы<br>в рамках изучения<br>одной темы в<br>рактическом курсе<br>РКИ (Набор 3<br>(14.05.2016) | ВТ<br>31<br>С бр Итоговый тест<br>(Набор 3 (11.05.2016)<br>-31.05.2016))<br>С бр Итоговый тест<br>(Набор 3 (14.05.2016)<br>-31.05.2016)                        | СР<br>1<br>Начинается корс<br>«Интерактивные<br>технологии обучения<br>русскому речевому<br>общению на уроках<br>РКИ» | 4T<br>2    | ПТ<br>3 | 4                                                                                                    | BC 5                                                           | 1         2         3         4         5           6         7         8         9         10         11         12           13         14         15         16         17         18         19           20         21         22         23         24         25         26           27         28         29         30         1         2         3           - Календари         -         Календари         -         Календари         -           9         Отдел дистанционного обучения         -         обучения         -         -           Уровне вое описание языка в целях его преподавания ках иностранного         -         Календари         -         - |
| L'ODLITUG DOS DOT                                                                                                    | 6<br>6<br>(Ha6op 4 (27.05.2016<br>- 22.06.2016))                                                                                                    | 7<br>В бр Задание 1.1<br>(Набор 3 (01.06.2016<br>-16.06.2016))<br>В бр Задание 3.1.<br>Работа с<br>утентичным текстом<br>(Набор 2 (10.05.2016<br>-08.06.2016)) | 8                                                                                                    | 9          | 10      | 11<br><b>6</b> 69 Задание 2.1.<br>Копнитивные<br>стрателии чтения<br>(Набор 4 (27.05.2016<br>- 20.06.2016)) | 12<br>Бр Задание 4.1<br>(Набор 4 (27.05.2016 -<br>22.06.2016)) | <ul> <li>Современная методика<br/>преподавания русского<br/>языка как иностранного</li> <li>Страноведческий<br/>аспект содержания<br/>современных средств<br/>обучения РКИ</li> </ul>                                                                                                    |

Рис. 30

Обучение проходит по принципу последовательного освоения всех элементов курса: перейти к следующему элементу можно только после освоения всех предыдущих Рис. 31).

| PR: технологии и практик 🗙 🚺 |                                                                          |                |
|------------------------------|--------------------------------------------------------------------------|----------------|
| ← → C 🔒 https://courses.     | pushkininstitute.ru/courses/151?without_oauth=true                       |                |
|                              | Результаты изучения курса                                                |                |
|                              | Авторы и лекторы курса                                                   |                |
| Ē                            | Структура курса                                                          |                |
|                              | - provide a submitting                                                   | в процессе     |
| 🔒 1. И                       | стория российского PR                                                    | =              |
|                              | Видеолекция 1.1 Краткая история PR                                       |                |
|                              | Учебные материалы к видеолекции 1.1                                      |                |
|                              | Видеолекция 1.2 Когда и почему появился PR в СССР?                       |                |
|                              | Учебные материалы к видеолекции 1.2                                      |                |
|                              | Видеолекция 1.3 PR: проблема терминологии, перевода, сути самого понятия |                |
|                              | Учебные материалы к видеолекции 1.3                                      |                |
|                              | Видеолекция 1.4 Периодизация истории российского PR                      |                |
|                              | Учебные материалы к видеолекции 1.4                                      |                |
|                              | Видеолекция 1.5 Каким видится будущее российского PR                     |                |
|                              | Учебные материалы к видеолекции 1.5                                      |                |
|                              | Видеолекция 1.6 История политического PR                                 |                |
|                              | Учебные материалы к видеолекции 1.6                                      |                |
| 0                            | Тест к модулю 1. История российского PR                                  | 14 баллов      |
|                              |                                                                          | забп окировано |
| Для д                        | оступа требуется пройти: О курсе                                         |                |
| ᆴ 2. П                       | рименение и технологии российского PR                                    |                |
|                              | Видеолекция 2.1 Актуальные сферы деятельности PR в России                |                |
|                              | Учебные материалы к видеолекции 2.1                                      |                |
|                              | Видоодолица 2.9.5 Бизиос RR в современной России                         |                |

Рис. 31

Инструменты дистанционного обучения расположены в правом верхнем углу экрана (Рис. 32).

Нажмите на кнопку «Инструменты», чтобы открыть в выпадающем списке перечень доступных слушателю инструментов:

| - PR: технологии и практи - × 🦲                                                                                                    |                      |                 |
|----------------------------------------------------------------------------------------------------|----------------------|-----------------|
| C      https://courses.pushkininstitute.ru/courses/151?without_oauth=true                                                                                                    |                      |                 |
| <b>институт</b><br>пулкина<br>Курсы - Задания Оценки Календарь                                                                                                    | 🔎Ильда<br>Сафи       | р Сафиуллин 🗸 🍞 |
| PR: технологии и практики                                                                                                    |                      | = Инструменты 🔹 |
|                                                                                                    | Ближайшие с          | Главная         |
|                                                                                                    |                      | Задания         |
| <b>ОР/</b> Вы остановились на модуле: Вы остановились на модуле: Вы остановились на модуле:                                                                                       | За послед<br>не было | Обсуждения      |
| Вылопнено Вы услеваете О курсе Продолжить                                                                                                    | Hanapuna of u        | Оценки          |
|                                                                                                    | недавние обн         | Участники       |
|                                                                                                    | За послед            | Файлы           |
| Недавние события                                                                                                    | He OBDIO             | Программа       |
| Нет новых сообщений                                                                                                    |                      | Тесты           |
| Для вас пока нет никаких сообщений. Когда вы станете участником курса, здесь будут появляться уведомления об обсуждениях,<br>оценках и личных сообщениях от других пользователей. | l                    | Учебные модули  |
| Учебные модули Свернуть все модули                                                                                                    |                      |                 |
| О курсе 🚍                                                                                                    |                      |                 |
|                                                                                                    |                      |                 |
|                                                                                                    |                      |                 |
|                                                                                                    |                      |                 |
|                                                                                                    |                      |                 |
|                                                                                                    |                      |                 |
| просмотреть страницу                                                                                                    |                      |                 |
| B space                                                                                                    |                      |                 |
| 🔒 1. История российского PR                                                                                                    |                      |                 |
|                                                                                                    |                      |                 |

Рис. 32

пункт «Главная» позволяет в любой момент вернуться на главную страницу курса;

 пункт «Задания» отображает перечень заданий на проверку преподавателю с ближайшей датой выполнения, их описание, максимально возможное количество баллов;

 пункт «Обсуждения» позволяет слушателям и преподавателям в процессе изучения курса создавать темы для совместного обсуждения, в том числе на оценку (Рис. 33);

| ИНСТИТУТ КИОСЫ -                  | Залания - Оценки         | Календарь                    | Mльд: Иль пар Сафимлин -           |
|-----------------------------------|--------------------------|------------------------------|------------------------------------|
| Пушкина                           | Задания • Оценки         | Кансядары                    | Сафи                               |
| PR: технологии и практики         |                          |                              | ≡инструменты                       |
| Поиск по названию, тексту или авт | ору Непрочитанные Задани | я                            | + Coздать обсуждение 🔅             |
| ⋆ Обсуждения                      |                          |                              | Отсортировано в порядже активности |
|                                   |                          | Нет обсуждений для просмотра |                                    |
|                                   |                          |                              |                                    |
|                                   |                          |                              | Отсортировано в порядке активности |
|                                   |                          | нет оосуждении для просмотра |                                    |

Рис. 33

 пункт «Оценки» позволяет получить отчет о промежуточных и итоговых результатах обучения на курсе (оценки, полученные за выполнение учебных заданий, результаты выполнения тестовых заданий и пр.);

– пункт «Участники» позволит увидеть тех, кто одновременно с вами обучается на курсе;

пункт «Файлы» позволит легко найти необходимый файл с учебным материалом;

пункт «Программа» позволит подробно ознакомиться с параметрами тестов и заданий по курсу и получить информацию о плановых датах их выполнения (Рис. 34);

| PR: технологии и практики       Шиструменты         Программа курса       Сегодня         Ата       Подробности         Ата       Подробности         Другие       Тест к модулю 1. История российского PR         Тест к модулю 2. Применение и технологии российского PR         Тест к модулю 3. Коммуникационные модели современного PR         Тест к модулю 4. Репутационный менеджмент         Тест к модулю 5. Корпоративные коммуникации         Тест к модулю 6. Актуальные PR-инструменты                                                                                                    | институт<br>пушкина | Курсы 🗸 Задания 🖌 Оценки Календарь                       | Ca<br>Ca            | <sup>тьда</sup> И<br>афи | льдар               | Сафи                    | іуллин        | • •           | ?                 |
|----------------------------------------------------------------------------------------------------|---------------------|----------------------------------------------------------|---------------------|--------------------------|---------------------|-------------------------|---------------|---------------|-------------------|
| Сегодня         Иодробности         Иодробности         Иодробности           Дата         Подробности         11         12         13         14         15           Дата         Подробности         18         17         18         19         20         21         22           Другие         Тест к модулю 2. Применение и технологии российского PR         18         17         18         19         20         21         22         24         25         28         27         28         29         30         1         12         3         14         15         18         17         18         19         20         21         22         24         25         28         27         28         29         30         1         2         3         4         15         18         17         18         19         20         21         22         24         25         28         27         28         29         30         1         12         3         4         5           Тест к модулю 2. Применение и технологии российского PR         16         16         17         18         18         15         5         5         5         5 <th>PR: технологии и пр</th> <th>актики</th> <th></th> <th></th> <th></th> <th></th> <th>≡ин</th> <th>струм</th> <th>енты</th> | PR: технологии и пр | актики                                                   |                     |                          |                     |                         | ≡ин           | струм         | енты              |
| Дата         Подробности         16         17         18         19         20         21         22         22         23         24         25         28         27         28         29         33         1         1         2         3         4         5           Тест к модулю 1. История российского PR           Тест к модулю 2. Применение и технологии российского PR           Тест к модулю 3. Коммуникационные модели современного PR           Тест к модулю 4. Репутационный менеджмент           Тест к модулю 5. Корпоративые коммуникации           Тест к модулю 6. Актуальные PR-инструменты                                                                                                    | Программа кур       | Cerc                                                     | цня<br>25<br>2<br>9 | 26<br>3<br>10            | Из<br>27<br>4<br>11 | юль 20<br>28<br>5<br>12 | 29<br>6<br>13 | 30<br>7<br>14 | ►<br>1<br>8<br>15 |
| Другие         Тест к модулю 1. История российского PR         23         24         25         26         27         28         29         20         31         1         2         3         4         5           Тест к модулю 2. Применение и технологии российского PR         Задания курса не имеют веса.           Тест к модулю 3. Коммуникационные модели современного PR         Задания курса не имеют веса.           Тест к модулю 6. Корпоративные коммуникации           Тест к модулю 6. Корпоративные коммуникации           Тест к модулю 6. Актуальные PR-инструменты                                                                                                    | Дата День           | Подробности                                              | 16                  | 17                       | 18                  | 19                      | 20            | 21            | 22                |
| Тест к модулю 2. Применение и технологии российского PR         Задания курса не имеют веса.           Тест к модулю 3. Коммуникационные модели современного PR         Задания курса не имеют веса.           Тест к модулю 4. Репутационный менеджмент         Тест к модулю 5. Корпоративные коммуникации           Тест к модулю 6. Ккуральные PR-инструменты         Тест к модулю 6. Актуальные PR-инструменты                                                                                                    | Другие              | Тест к модулю 1. История российского PR                  | 23<br>30            | 24<br>31                 | 25<br>1             | 26<br>2                 | 27<br>3       | 28<br>4       | 29<br>5           |
| Тест к модулю 3. Коммуникационные модели современного PR         Задания курса не имеют веса.           Тест к модулю 4. Репутационный менеджмент                                                                                                    |                     | Тест к модулю 2. Применение и технологии российского PR  |                     |                          |                     |                         |               |               |                   |
| Тест к модулю 4. Репутационный менеджмент<br>Тест к модулю 5. Корпоративные коммуникации<br>Тест к модулю 6. Актуальные PR-инструменты                                                                                                    |                     | Тест к модулю 3. Коммуникационные модели современного PR | Зад                 | ания к                   | урса н              | е име                   | ют ве         | ca.           |                   |
| Тест к модулю 5. Корпоративные коммуникации<br>Тест к модулю 6. Актуальные PR-инструменты                                                                                                    |                     | Тест к модулю 4. Репутационный менеджмент                |                     |                          |                     |                         |               |               |                   |
| Тест к модулю 6. Актуальные PR-инструменты                                                                                                    |                     | Тест к модулю 5. Корпоративные коммуникации              |                     |                          |                     |                         |               |               |                   |
|                                                                                                    |                     | Тест к модулю 6. Актуальные PR-инструменты               |                     |                          |                     |                         |               |               |                   |
|                                                                                                    |                     |                                                          |                     |                          |                     |                         |               |               |                   |

Рис. 34

пункт «Тесты» позволит перейти к выполнению тестовых заданий (Рис. 35);

| Тест к модулю 1: Практик 🗙 🔽                                                                                                    | <b>±</b> -                         |
|----------------------------------------------------------------------------------------------------|------------------------------------|
| C https://courses.pushkininstitute.ru/courses/26/quizzes/4330                                                                                           | <del>ن</del>                       |
| институт<br>пушкина<br>курсы - Задания - Оценки Календарь                                                                                               | 🕅льд: Ильдар Сафиуллин 👻 🕜<br>Сафи |
| Практическая методика преподавания русского языка как иностранного                                                                                      | ≡Инструменты •                     |
| Тест к модулю 1                                                                                                    |                                    |
| Срок выполнения 21 июл в 18:00<br>Баллы 5<br>Вопросы 5<br>Тип теста Тест на оценку<br>Доступно после 18 июл в 00:00<br>Время на выполнение Неограничено |                                    |
| Этот тест заблокирован до 18 июл в 00.00.                                                                                                    |                                    |
|                                                                                                    |                                    |
|                                                                                                    |                                    |

Рис. 35

пункт «Учебные модули» позволит просмотреть содержание всего курса в \_ левой части экрана.

В зависимости от содержания курса в процессе обучения слушатель:

- просматривает и прослушивает видеолекции,
- аудио- и текстовые файлы,
- презентации;
- выполняет задания или упражнения,
- промежуточные и/или итоговые тесты.

С результатами выполнения заданий различного типа слушатель может ознакомиться с помощью инструмента **«Оценки»** в разделе меню «Инструменты». В случае успешного окончания обучения на курсе слушатель получает электронный сертификат портала «Образование на русском».

# 5. Вебинары, онлайн-лекции и онлайн-уроки русского языка на портале «Образование на русском»

Вебинары для преподавателей, открытые онлайн-лекции профессоров Института Пушкина и онлайн-уроки русского языка для обучающихся проводятся на портале «Образование на русском» с использованием системы видеоконференций AdobeConnect.

Участие Пользователей в онлайн-мероприятиях осуществляется по предварительной подписке. Подписка на вебинары, онлайн-лекции и онлайн-уроки русского языка осуществляется одинаковым образом.

#### 5.1. Подписка на вебинары

1. Зайти на портал «Образование на русском» под своим логином и паролем.

2. В меню «Вебинары» выбрать пункт **«Вебинары Института Пушкина: тематика, ведущие, расписание»** (Рис. 36).

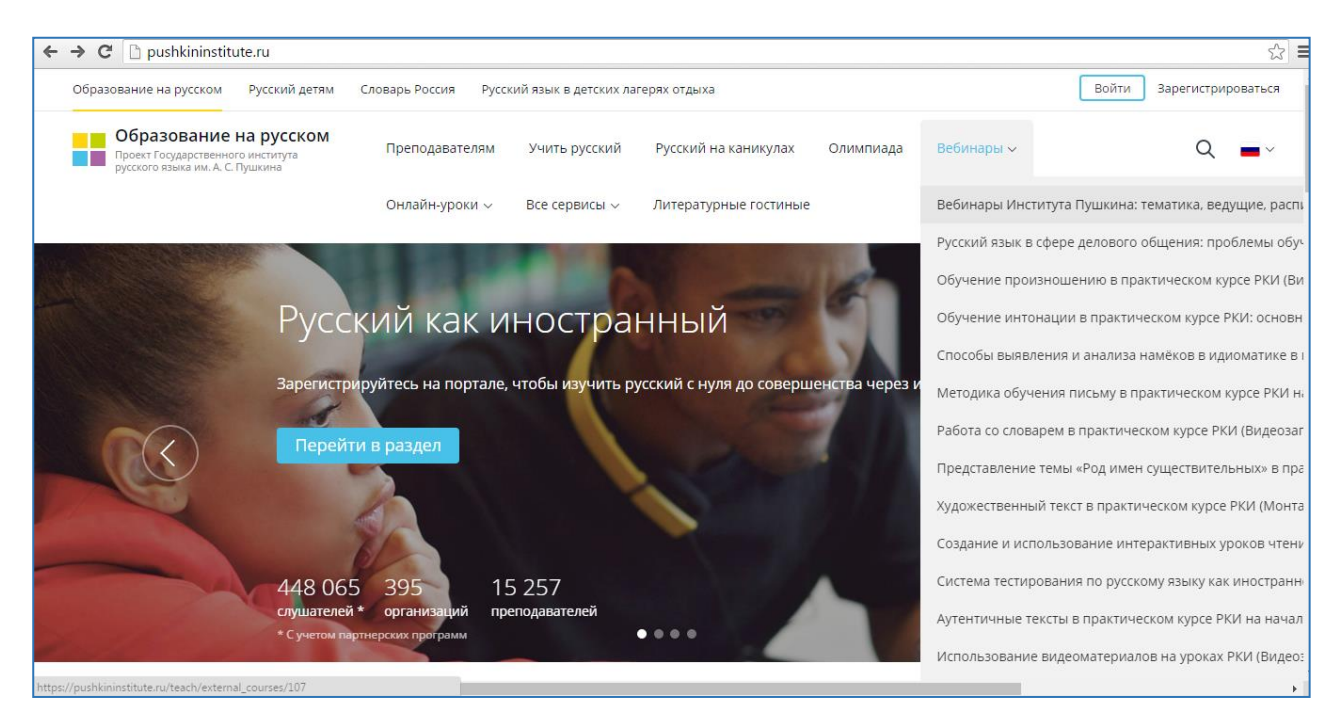

Рис. 36

3. Выбрать интересующий вебинар и на его странице нажать кнопку «Записаться».

4. В окне «Заявка» нажать кнопку «Отправить заявку» (Рис. 37)

32

| ← → C 🔒 https://pu | shkininstitute.ru/learn/requests/new?learn_requ                                                                            | uest%5Bcourses_tariff%5D=191 |        | 다.<br>다.       |
|--------------------|----------------------------------------------------------------------------------------------------|------------------------------|--------|----------------|
|                    | Заявка                                                                                                    |                              |        |                |
|                    | Вебинар «Работа с электрон<br>ресурсом "Интерактивные у<br>чтения"»<br>Стоимость обучения: 0 р.<br>Дата начала: 2016-06-21 | іным<br>⁄роки                |        |                |
|                    | Предварительная запись<br>Отправить заявку                                                                                 |                              |        |                |
| Мы                 | Учим                                                                                                    | Общаемся                     | Читаем | Обратная связь |

Рис. 37

5. В разделе личного кабинета «Мои курсы» выбрать вебинар и нажать кнопку «Начать» (Рис. 38)

| ← → C 🗋 pushkininstitute.ru/cab | inet/user_courses                                                              | ☆ = |
|---------------------------------|--------------------------------------------------------------------------------|-----|
|                                 |                                                                                |     |
| 🗐 Подписки                      | Курс Открытые онлайн-курсы                                                     |     |
| 🛧 Избранное                     |                                                                                |     |
| 🛄 Курсы                         | Грамотный русский Начать                                                       |     |
|                                 | 0%                                                                             |     |
|                                 |                                                                                |     |
|                                 |                                                                                |     |
|                                 | Курс Открытые онлайн-курсы                                                     |     |
|                                 | Вебинар «Работа с электронным ресурсом "Интерактивные уроки Начать<br>чтения"» |     |
|                                 | 0%                                                                             |     |
|                                 |                                                                                | _   |
|                                 |                                                                                |     |
|                                 |                                                                                |     |
| 1                               |                                                                                |     |

Рис. 38

6. По ссылке пройти в систему Adobe Connect, ввести имя и нажать кнопку «Войти в комнату» (Рис. 39)

| ← → C 🗋 connect.pushkin.institute/r6rviv2wu83/                                                                                             | ☆ = |
|----------------------------------------------------------------------------------------------------|-----|
| ADOBE <sup>®</sup> CONNECT <sup>™</sup>                                                                                                    |     |
| Работа с электронным ресурсом «Интерактивные уроки чтения»                                                                                 |     |
| Войти в качестве гостя                                                                                                    |     |
| Имя Войти в комнату                                                                                                    |     |
| Войдите с использованием имени для входа и пароля(Обязательно<br>для организаторов, рекомендуется для зарегистрированных<br>пользователей) |     |
| Справка                                                                                                    |     |
| Copyright © 2001 - 2014 Adobe Systems Incorporated and its licensors. All rights reserved.                                                 |     |

Рис. 39

Участвуя в вебинаре, Пользователь получает возможность прослушать выступления участников, сделать сообщение, задать возникшие вопросы и получить на них ответы.

#### Контакты

Web-сайт: <u>www.pushkininstitute.ru</u> E-mail: <u>elearning@pushkin.institute</u> Тел.: +7 (495) 336 - 02 - 88

#### Мы открыты для новых проектов и предложений!

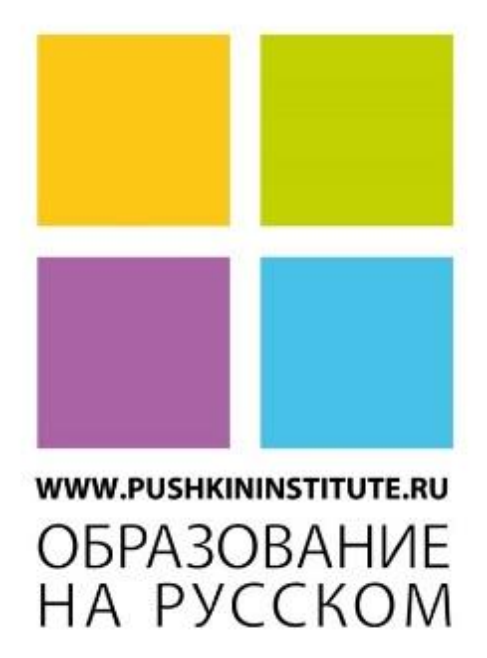